3/17/2021

# Hands On Exercise

Chapter 4 Configuring Group Policies

(Part 2)

El Adel, Taoufik IT 416 - SPRING 2021 - OLD DOMINION UNIVERSITY Table 4-1 Activity requirements

| Activity                                                                        | Requirements                                  | Notes |
|---------------------------------------------------------------------------------|-----------------------------------------------|-------|
| Activity 4-1: Resetting Your Virtual Environment                                | ServerDC1, ServerDM1,<br>ServerDM2, ServerSA1 |       |
| Activity 4-2: Working with Local GPOs                                           | ServerDC1, ServerDM1                          |       |
| Activity 4-3: Browsing GPTs and GPCs                                            | ServerDC1                                     |       |
| Activity 4-4: Creating, Linking, and Unlinking GPOs                             | ServerDC1                                     |       |
| Activity 4-5: Configuring and Testing a GPO                                     | ServerDC1, ServerDM1                          |       |
| Activity 4-6: Creating and Using Starter GPOs                                   | ServerDC1                                     |       |
| Activity 4-7: Deploying a Shutdown Script to a Computer                         | ServerDC1, ServerDM1                          |       |
| Activity 4-8: Configuring a Folder Redirection Policy                           | ServerDC1, ServerDM1                          |       |
| Activity 4-9: Reviewing User Rights Assignment and Security<br>Options Settings | ServerDC1                                     |       |
| Activity 4-10: Working with Computer Administrative Template<br>Settings        | ServerDC1, ServerDM1                          |       |
| Activity 4-11: Working with User Administrative Template Settings               | ServerDC1, ServerDM1                          |       |
| Activity 4-12: Viewing Policy Settings with Filter Options                      | ServerDC1                                     |       |
| Activity 4-13: Configuring and Testing Preferences                              | ServerDC1, ServerDM1                          |       |
| Activity 4-14: Configuring Item-Level Targeting                                 | ServerDC1, ServerDM1                          | -     |

### Activity 4-7: Deploying a Shutdown Script to a Computer

**Description:** In this activity, you write a shutdown script that deletes all files with a .temp extension, and deploy this script using group policies.

• 4-7-1: On ServerDC1, start Notepad and type del / FIS c:\\*.temp. The /F option forces the deletion of read-only files, and the /s option deletes the file in the current directory and all subdirectories.

4-7-2: Click File, Save As from the menu. Choose the desktop as the location for saving your file. In the Save as type list box, click All Files (\*.\*). Type deltemp.bat in the File name text box and click Save. Exit Notepad.

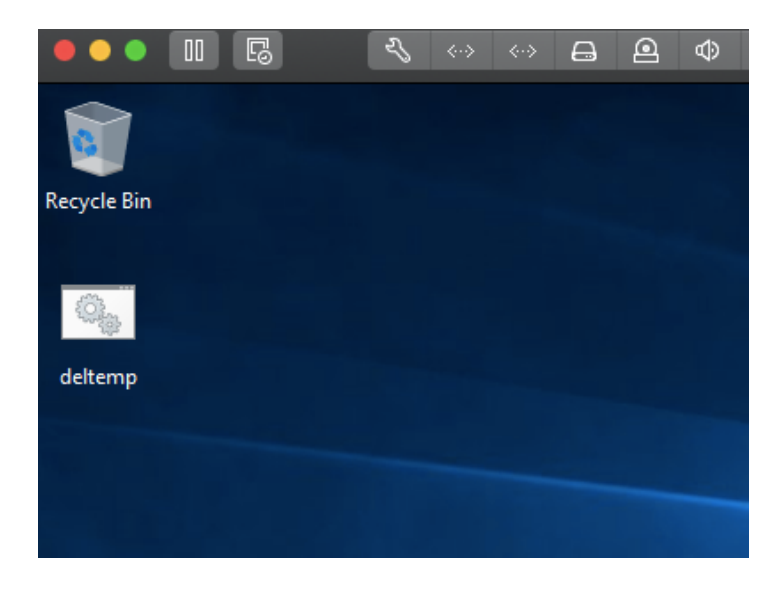

• 4-7-3: Right-click **deltemp.bat** on your desktop and click **Copy.** (You paste the script into the SYSVOL share in a later step.)

| <b>Q</b> ., |                              |  |
|-------------|------------------------------|--|
| 494         | Open                         |  |
| deltemp     | Edit                         |  |
|             | Print                        |  |
|             | 😌 Run as administrator       |  |
|             | 🚼 Scan with Windows Defender |  |
|             | Share with >                 |  |
|             | Restore previous versions    |  |
|             | Send to >                    |  |
|             | Cut                          |  |
|             | Сору                         |  |
|             | Paste                        |  |
|             | Create shortcut              |  |

 4-7-4: Open the Group Policy Management console. Click the Group Policy Objects folder and create a GPO named Scripts.

| Group Policy Management |                | PrintCo | onfigG      | PO           |            |         |         |
|-------------------------|----------------|---------|-------------|--------------|------------|---------|---------|
| Forest: MCSA2016.local  |                | Scope   | Details     | Settings     | Delegation | Status  |         |
| V B Domains             |                | Links   |             |              |            |         |         |
| MCSA2016.local          |                |         |             |              |            |         |         |
| 🛒 Default Domain        | Policy         | Display | links in th | is location: |            | MCSA201 | 6.local |
| 🔉 💼 Domain Contro       | New GPO        |         |             |              |            |         | ×       |
| > 📓 TestOU1             | New or o       |         |             |              |            |         | ~       |
| 🗸 📑 Group Policy O      | Name:          |         |             |              |            |         |         |
| 🧾 Default Don           | Scripts        |         |             |              |            |         |         |
| 🧾 Default Don           |                |         |             |              |            |         |         |
| 🗐 GPO1                  | Source Starter | GPO:    |             |              |            |         |         |
| PrintConfig             | (none)         |         |             |              |            |         | ~       |
| TestGPO                 | . ,            |         |             |              |            |         |         |
| > 🕞 WMI Filters         |                |         |             |              | ОК         | Ca      | ancel   |
| > 🛅 Starter GPOs        |                |         |             |              |            |         |         |

 4-7-5: Right-click the Scripts GPO and click Edit. In the Group Policy Management Editor, click to expand Computer Configuration, Policies, and Windows Settings, and then click Scripts (Startup/Shutdown). Right-click Shutdown in the right pane and click Properties. In the Shutdown Properties dialog box, click Show Files.

In the File Explorer window that opens, right-click the right pane and click **Paste**. Note the path where the script is stored-a folder in the SYSVOL share on your DC. Close the File Explorer window.

| Shutdown Properties                                                   | ?                                       | ×     |             |                   |          |
|-----------------------------------------------------------------------|-----------------------------------------|-------|-------------|-------------------|----------|
| Scripts PowerShell Scripts                                            |                                         |       |             |                   |          |
| Shutdown Scripts for Scripts                                          |                                         |       |             |                   | _        |
|                                                                       | 📊   🛃 📊 🛨                               |       |             | Application Tools | Shutdown |
| Name Parameters                                                       | File Home                               | Share | View        | Manage            |          |
|                                                                       | $\leftarrow \rightarrow \land \uparrow$ | « Ma  | achine > Sc | ripts > Shutdown  |          |
|                                                                       |                                         |       | Name        | ^                 |          |
|                                                                       | 📌 Quick access                          |       |             |                   |          |
|                                                                       | Desktop                                 | *     | leiter      | np                |          |
|                                                                       | Downloads                               | *     |             |                   |          |
|                                                                       | Documents                               | *     |             |                   |          |
|                                                                       | Pictures                                | *     |             |                   |          |
| To view the script files stored in this Group Po<br>the button below. | 💻 This PC                               |       |             |                   |          |
| Show Files                                                            | 💣 Network                               |       |             |                   |          |

• 4-7-6: In the Shutdown Properties dialog box, click Add. In the Add a Script dialog box, click Browse. Click deltemp, and then click Open. Click OK twice.

| Shutdown Properties                                               |                   |                  | ?     | $\times$ |
|-------------------------------------------------------------------|-------------------|------------------|-------|----------|
| Scripts PowerShell Scripts                                        |                   |                  |       |          |
| Shutdown Scrip                                                    | ots for Scripts   |                  |       |          |
| Name                                                              | Parameters        |                  |       |          |
| deltemp.bat                                                       |                   |                  | Up    |          |
|                                                                   |                   |                  | Dowr  | n        |
|                                                                   |                   |                  |       |          |
|                                                                   |                   |                  | Add   |          |
|                                                                   |                   |                  | Edit  |          |
|                                                                   |                   |                  | Remov | /e       |
| To view the script files store<br>the button below.<br>Show Files | d in this Group P | olicy Object, pr | ess   |          |
|                                                                   | ОК                | Cancel           | Ap    | oply     |

**4-7-7:** Close the Group Policy Management Editor. Link **Scripts** to the **TestOU1** OU, which is where you moved the ServerDM1 account to earlier.

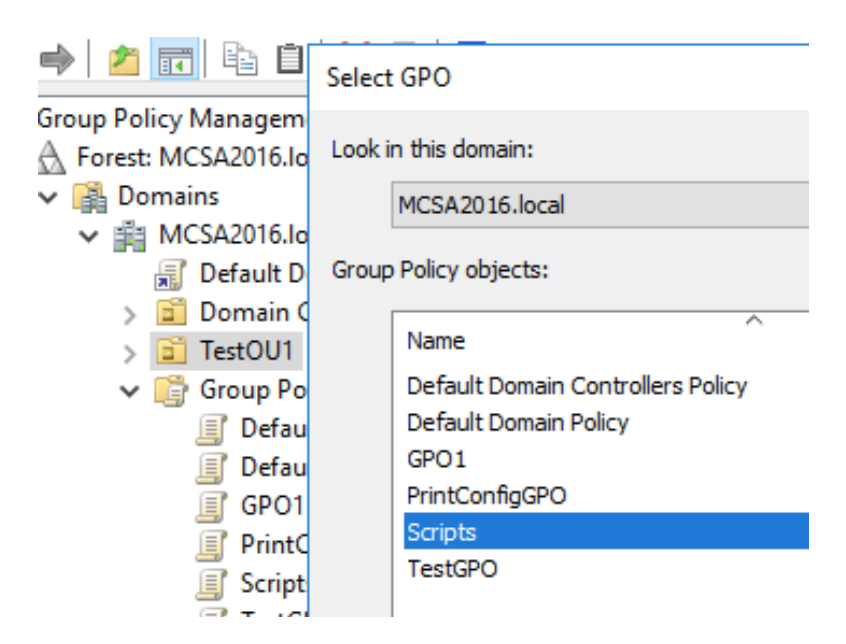

4-7-8: Sign in to ServerDM1 as domadmin1. You're going to create a few files on your desktop that have the .temp extension. Open a command prompt window, then type cd desktop, and press Enter. Type copy nul > file1.temp and press Enter to create an empty file. Repeat the command two more times, changing

file1 to file2 and then file3. You see the files on your desktop (you may have to minimize Server Manager and the command prompt to see the files).

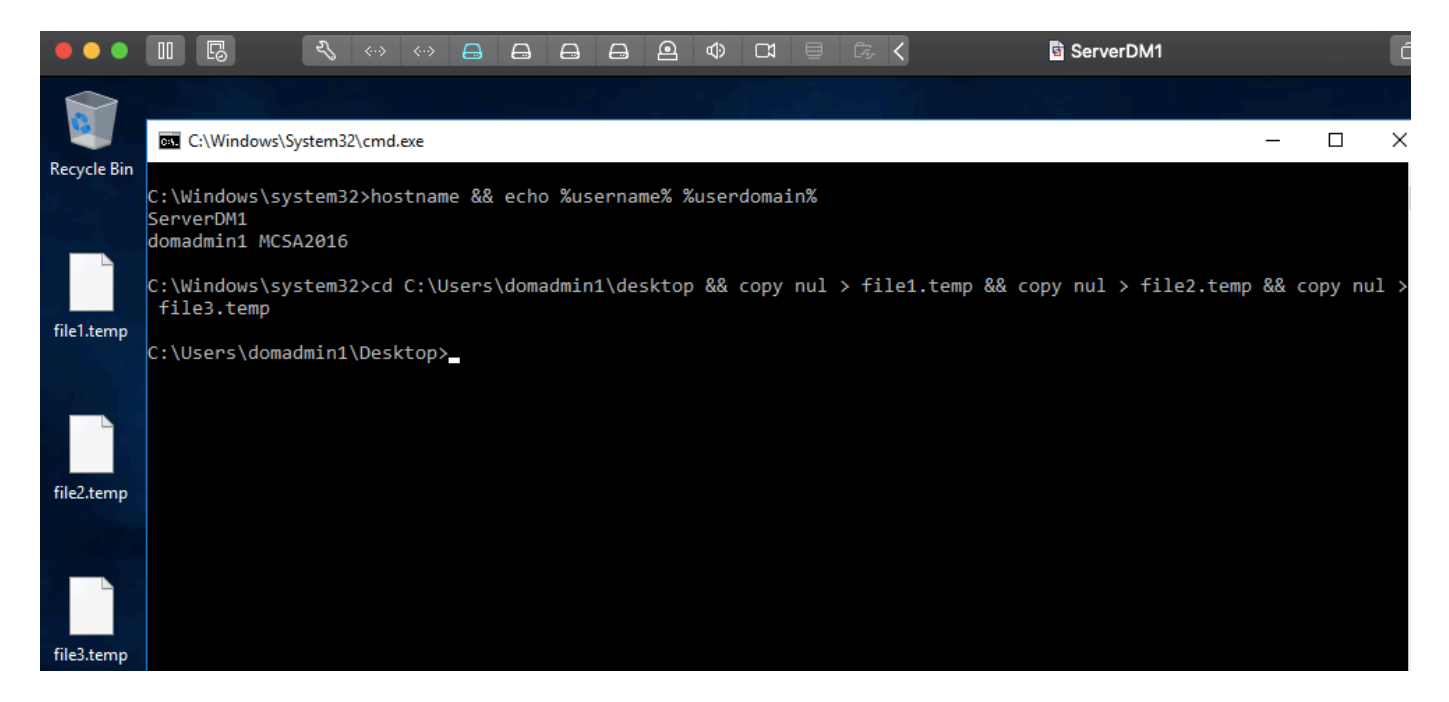

**4-7-9:** Type **gpupdate** and press **Enter.** After gpupdate is finished, restart ServerDM1. (If you don't run gpupdate, you have to restart the computer to load the policy and then shut it down again to make the shutdown script run.) The shutdown process will probably take a little longer than usual because the script has to run.

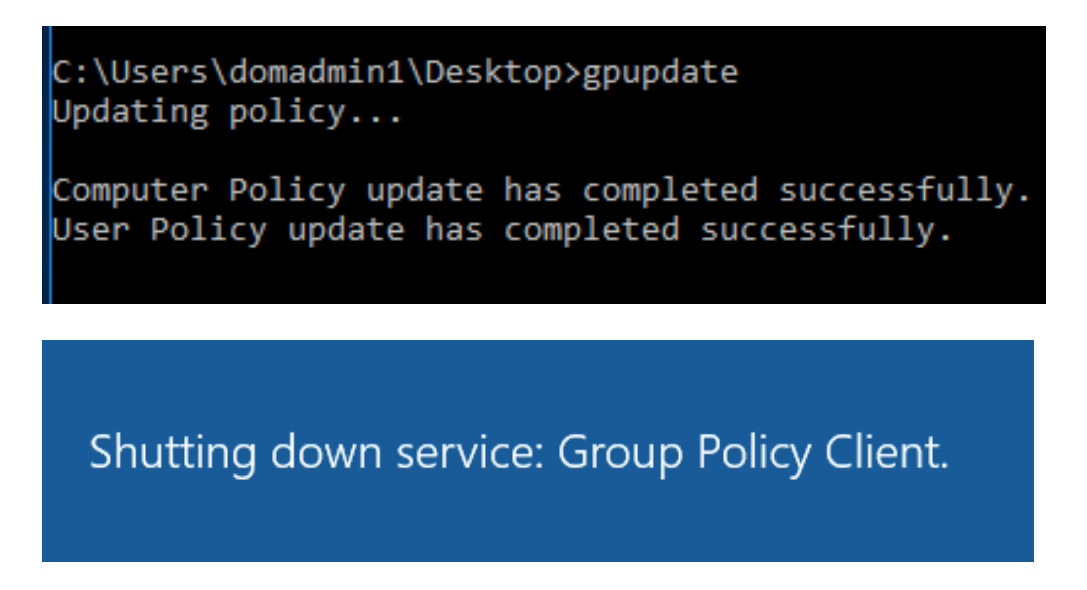

**4-7-10:** Sign in to ServerDM1 as **domadmin1** again and verify that the .temp files have been deleted. Sign out of ServerDM1.

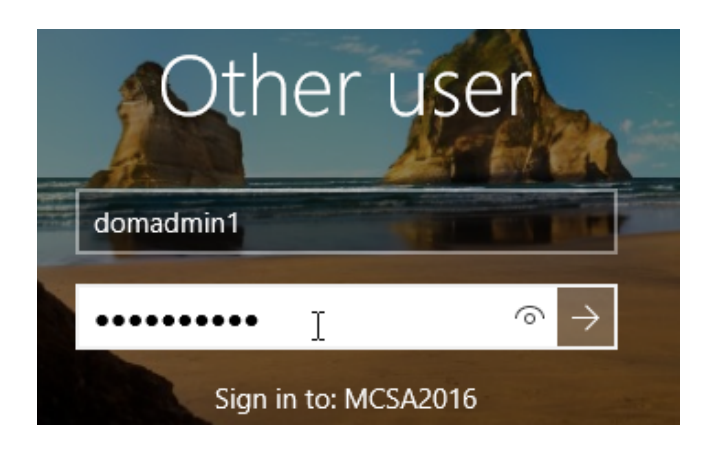

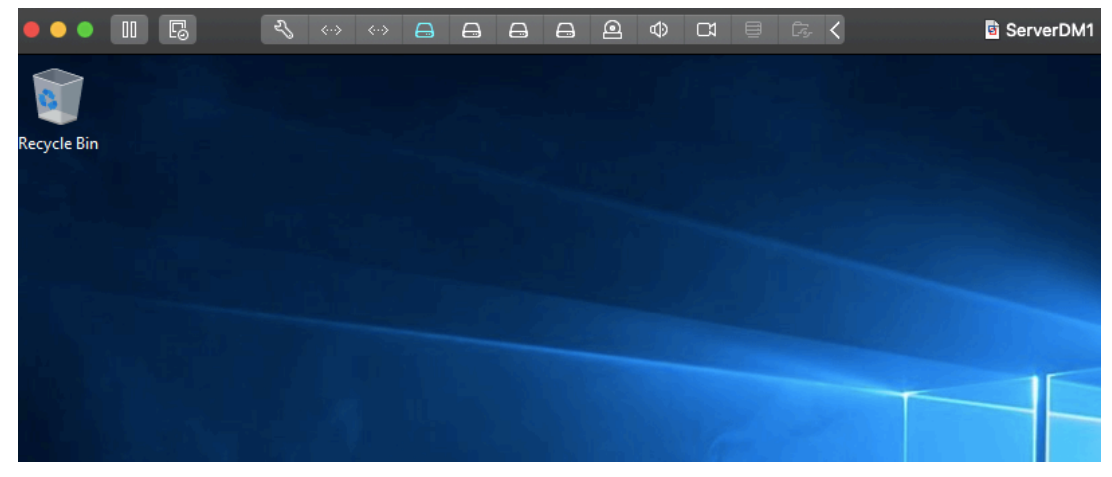

**4-7-11:** On ServerDC1, unlink the **Scripts** GPO from the **TestOU1** OU. Continue to the next activity.

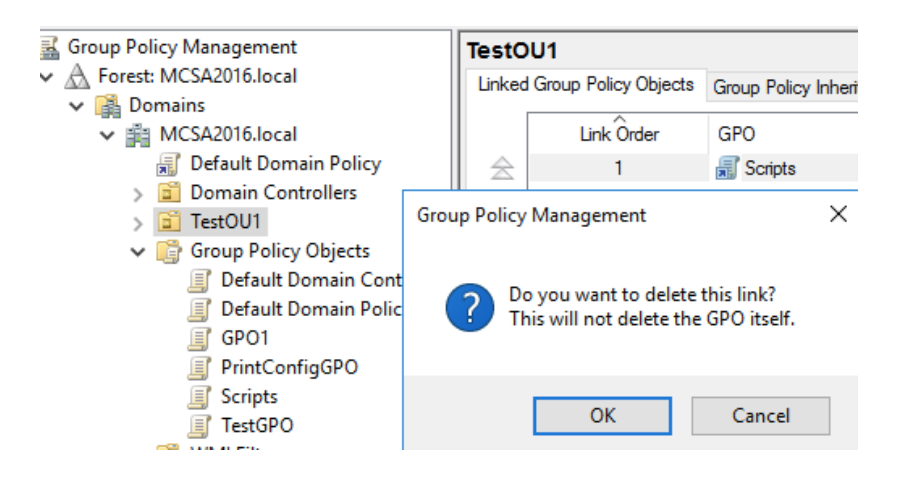

### Activity 4-8: Configuring a Folder Redirection Policy

**Description:** In this activity, you configure a folder redirection policy for the Documents folder and apply it to ServerDM1.

• 4-8-1: On ServerDC1, open File Explorer and create a folder named **Redirected** in the **C** volume. Share the folder, giving the **Everyone** group **Read/Write** sharing permission, and leave the remaining permissions at their default settings. Close File Explorer.

| Thi | s PC > Local Disk (C:) > |           | Share Permissions        |                   |        |
|-----|--------------------------|-----------|--------------------------|-------------------|--------|
|     | Name                     | ✓ Date me | Group or user names:     |                   |        |
| *   | PerfLogs                 | 2/20/20   |                          |                   |        |
| *   | Program Files            | 2/19/20   |                          |                   |        |
| *   | Users                    | 2/19/20   |                          | Add               | Remove |
| *   | Windows                  | 3/23/20   | Permissions for Everyone | Allow             | Deny   |
|     | 📄 bootsqm.dat            | 3/23/20   | Full Control             |                   |        |
|     | Redirected               | 3/23/20   | Change<br>Read           | $\mathbf{\nabla}$ |        |

4-8-2: Open the Group Policy Management console and create a GPO named FolderRedir in the Group Policy Objects folder. Open FolderRedir in the Group Policy Management Editor. Expand User Configuration, Policies, Windows Settings, and Folder Redirection. Right-click the Documents folder and click Properties.

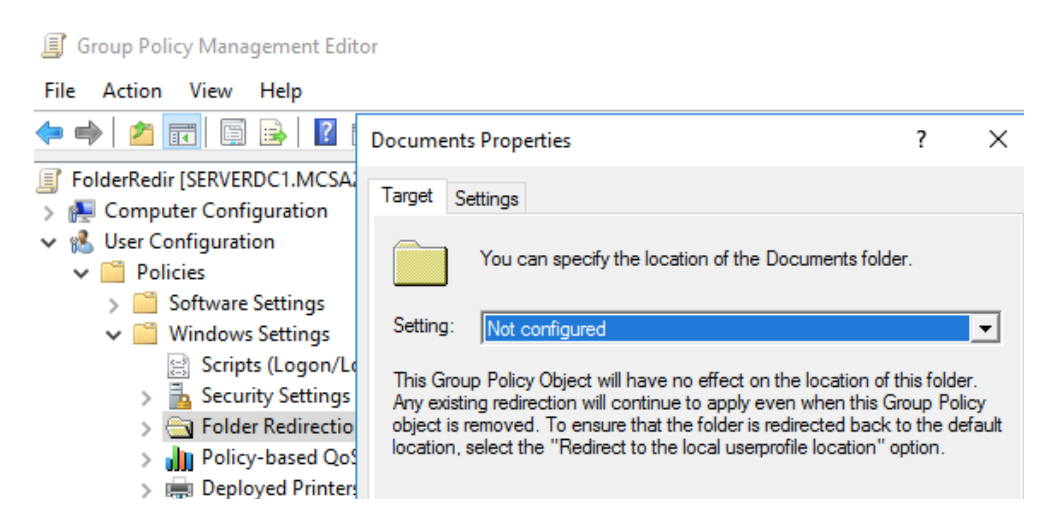

**4-8-3:** In the Documents Properties dialog box, click **Basic - Redirect everyone's folder to the same location** in the Setting drop-down list. Click the **Target folder** 

**location** list arrow to view the available options, and then, if necessary, click **Create a folder for each user under the root path** in the list. In the Root Path text box, type \\**ServerDC1\Redirected.** 

| Documents  | Properties                                                   | ?    | ×   |
|------------|--------------------------------------------------------------|------|-----|
| Target Se  | ettings                                                      |      |     |
|            | You can specify the location of the Documents folde          | er.  |     |
| Setting:   | Basic - Redirect everyone's folder to the same locat         | tion | •   |
| This folde | r will be redirected to the specified location.              |      |     |
| Target f   | older location<br>a folder for each user under the root path |      | •   |
| Root Pa    | ath:                                                         |      |     |
| \\Serv     | erDC1\Redirected                                             |      |     |
|            | Br                                                           | owse |     |
| For use    | Clair, this folder will be redirected to:                    |      |     |
| \\Serve    | rDC1\Redirected\Clair\Documents                              |      |     |
|            | OK Cancel                                                    | Ар   | ply |

4-8-4: Click the Settings tab and review the available options. Click to clear the Grant the user exclusive rights to Documents check box. Click Redirect the folder back to the local userprofile location when policy is removed, click OK, and in the warning message box, click Yes. Close the Group Policy Management Editor.

| Warning                                                                                                    |                                                                                                    | $\times$ |
|----------------------------------------------------------------------------------------------------|----------------------------------------------------------------------------------------------------|----------|
| If there are Group Policy settings related to Folde<br>Windows 2000, Windows 2000 Server, Windows X<br>will not be able to change any Folder Redirection<br>Object (GPO) from those operating systems. | r Redirection that do not apply to<br>P or Windows Server 2003, you<br>settings in this Group Policy |          |
| Do you want to continue?                                                                                                    |                                                                                                    |          |
|                                                                                                    |                                                                                                    |          |
|                                                                                                    | Yes No                                                                                               |          |

• 4-8-5: In the Group Policy Management console, link the FolderRedir GPO to Test0U1.

| TestO  | 001                   |                    |
|--------|-----------------------|--------------------|
| Linked | Group Policy Objects  | Group Policy Inher |
| Select | : GPO                 |                    |
| Look i | n this domain:        |                    |
|        | MCSA2016.local        |                    |
| Group  | Policy objects:       |                    |
|        | Name                  | ^                  |
|        | Default Domain Contr  | ollers Policy      |
|        | Default Domain Policy |                    |
|        | FolderRedir           |                    |
|        | GPO1                  |                    |
|        | PrintConfigGPO        |                    |
|        | Scripts               |                    |
|        | TestGPO               |                    |

• **4-8-6:** Open Active Directory Users and Computers and move the user **domadmin1** (located in the Users folder) to TestOU1 by dragging and dropping the user account.

| Active Di | rectory Domai                                                        | n Services                                                            |                                               |                                                                         | ×                                                 |
|-----------|----------------------------------------------------------------------|-----------------------------------------------------------------------|-----------------------------------------------|-------------------------------------------------------------------------|---------------------------------------------------|
| Â         | Moving objects<br>system from w<br>organizational<br>accounts withir | in Active Direct<br>orking the way i<br>unit (OU) can af<br>n the OU. | tory Domain<br>it was design<br>ffect the way | Services can prevent<br>red. For example, mo<br>y that group policies : | t your existing<br>oving an<br>are applied to the |
|           | Are you sure y                                                       | ou want to mov                                                        | e this object                                 | ?                                                                       |                                                   |
|           | Don't show                                                           | this warning wh                                                       | nile this snap                                | -in is open.                                                            |                                                   |
|           |                                                                      | Yes                                                                   | No                                            |                                                                         |                                                   |

4-8-7: On ServerDM1, sign in as domadmin1 and run gpupdate from a command prompt. Then sign out of ServerDM1 and sign in again as domadmin1. You might see a message indicating that folder redirection is occurring.

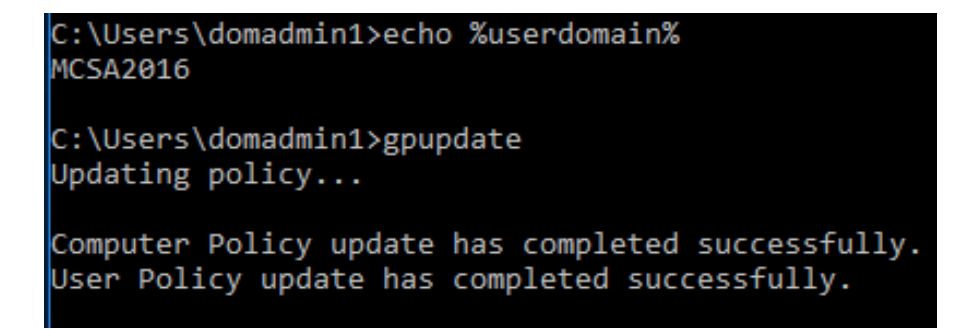

• 4-8-8: On ServerDC1, open File Explorer and navigate to C:\redirected. You see a folder there named domadmin1 and in that folder is folder named Documents.

| ₿  | Ē.     | <                          | 화 ServerDC1                          |
|----|--------|----------------------------|--------------------------------------|
| do | madmii | 1                          |                                      |
|    | Share  | View                       |                                      |
|    | → Thi  | s PC → Local Disk (C:) → I | edirected > domadmin1 > 🗸 💆 Search d |
|    |        | Name                       | Date modified Type                   |
| 55 | *      | Documents                  | 3/23/2021 1:15 PM File folder        |
| ds | *      |                            |                                      |

**4-8-9:** Unlink the **FolderRedir** GPO from **Test0U1.** Continue to the next activity.

| lestOU1             |                         |                                                        |                   |
|---------------------|-------------------------|--------------------------------------------------------|-------------------|
| Linked Group F      | Policy Objects          | Group Policy Inheritance                               | Delegation        |
| li                  | nk Order                | GPO                                                    | Enforced          |
| 2                   | 1                       | 🛒 FolderRedir                                          | No                |
|                     | Group Policy Management |                                                        | ×                 |
| $\overline{\nabla}$ | ? Do<br>Thi             | you want to delete this I<br>s will not delete the GPC | ink?<br>) itself. |
|                     | OK Cancel               |                                                        |                   |

## Activity 4-9: Reviewing User Rights Assignment and Security Options Settings

**Description:** In this activity, you open the Group Policy Management Editor and explore the User Rights Assignment and Security Options policies.

**4-9-1:** On ServerDC1, open the Group Policy Management console, and then open **GP01** in the Group Policy Management Editor.

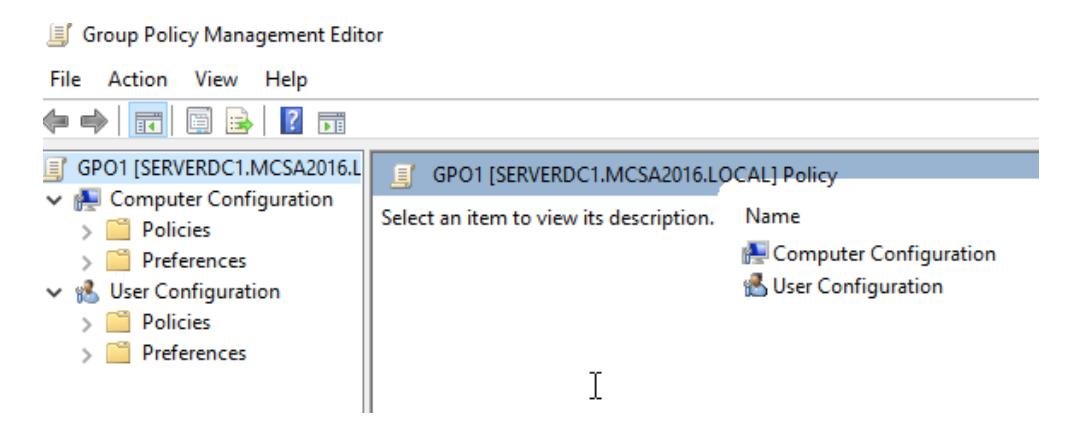

**4-9-2:** Click to expand **Computer Configuration**, **Policies**, **Windows Settings**, **Security Settings**, and **Local Policies**, and then click **User Rights Assignment**. Browse the list of policies and double-click any that look interesting or that aren't self-explanatory. Click the **Explain** tab and read the detailed description. Suggested policies to view in detail include Add workstations to domain, Back up files and directories, Bypass traverse checking, Allow log on locally, Deny log on locally, Load and unload device drivers, Shut down the system, and Take ownership of files or other objects.

| Access Credential Manager as a trusted caller   | N |
|-------------------------------------------------|---|
| Access this computer from the network           | N |
| Act as part of the operating system             | N |
| 🔯 Add workstations to domain                    | N |
| 🔯 Adjust memory quotas for a process            | N |
| 🔯 Allow log on locally                          | N |
| 🔯 Allow log on through Remote Desktop Services  | N |
| 🔯 Back up files and directories                 | N |
| 🔯 Bypass traverse checking                      | N |
| 👸 Change the system time                        | N |
| 🔯 Change the time zone                          | N |
| 📖 Create a pagefile                             | N |
| 🔯 Create a token object                         | N |
| 🔯 Create global objects                         | N |
| 🔯 Create permanent shared objects               | N |
| 👸 Create symbolic links                         | N |
| 🔯 Debug programs                                | N |
| 🔯 Deny access to this computer from the network | N |
| 📖 Deny log on as a batch job                    | N |
| 🔯 Deny log on as a service                      | N |
| 🔯 Deny log on locally                           | N |
| 🕅 Denv loa on throuah Remote Desktop Services   | N |

**4-9-3:** Browse the **Security Options** node in a similar manner. Suggested policies to view in detail include Accounts: Administrator account status, Accounts: Rename administrator account, Accounts: Limit local account use of blank passwords to console logon only, Audit: Force audit policy subcategory settings, Devices: Prevent users from installing printer drivers, Interactive logon: Do not display last user name, Interactive logon: Message text for users attempting to log on, Interactive logon: Prompt user to change password before expiration, Network access: Shares that can be accessed anonymously, Network security: Force logoff when logon hours expire, Shutdown: Clear virtual memory pagefile, User Account Control: Behavior of the elevation prompt for standard users, and User Account Control: Run all administrators in Admin Approval Mode.

| Policy                                                           | Policy Setting |
|------------------------------------------------------------------|----------------|
| 🔯 Accounts: Administrator account status                         | Not Defined    |
| 🔯 Accounts: Block Microsoft accounts                             | Not Defined    |
| 🔯 Accounts: Guest account status                                 | Not Defined    |
| 🔯 Accounts: Limit local account use of blank passwords to co     | Not Defined    |
| 🔯 Accounts: Rename administrator account                         | Not Defined    |
| 🔯 Accounts: Rename guest account                                 | Not Defined    |
| 🔯 Audit: Audit the access of global system objects               | Not Defined    |
| 🔯 Audit: Audit the use of Backup and Restore privilege           | Not Defined    |
| 🔯 Audit: Force audit policy subcategory settings (Windows Vis    | Not Defined    |
| 🔯 Audit: Shut down system immediately if unable to log secur     | Not Defined    |
| DCOM: Machine Access Restrictions in Security Descriptor D       | Not Defined    |
| 🔯 DCOM: Machine Launch Restrictions in Security Descriptor       | Not Defined    |
| 🔯 Devices: Allow undock without having to log on                 | Not Defined    |
| Devices: Allowed to format and eject removable media             | Not Defined    |
| 🔯 Devices: Prevent users from installing printer drivers         | Not Defined    |
| 🔯 Devices: Restrict CD-ROM access to locally logged-on user      | Not Defined    |
| 🔯 Devices: Restrict floppy access to locally logged-on user only | Not Defined    |
| 🔯 Domain controller: Allow server operators to schedule tasks    | Not Defined    |
| 🔯 Domain controller: Allow vulnerable Netlogon secure chann      | Not Defined    |
| 🔯 Domain controller: LDAP server channel binding token requi     | Not Defined    |
| 🔯 Domain controller: LDAP server signing requirements            | Not Defined    |
| 🕅 Domain controller: Refuse machine account password chan        | Not Defined    |

• **4-9-4:** When you have time, you should explore these nodes more thoroughly to become more familiar with the settings. Close Group Policy Management Editor and continue to the next activity.

# Activity 4-10: Working with Computer Administrative Template Settings

**Description:** In this activity, you explore Administrative Templates settings under Computer Configuration and configure some settings to see the effect they have on the computer operating environment.

4-10-1: On ServerDC1, open GP01 in the Group Policy Management Editor.

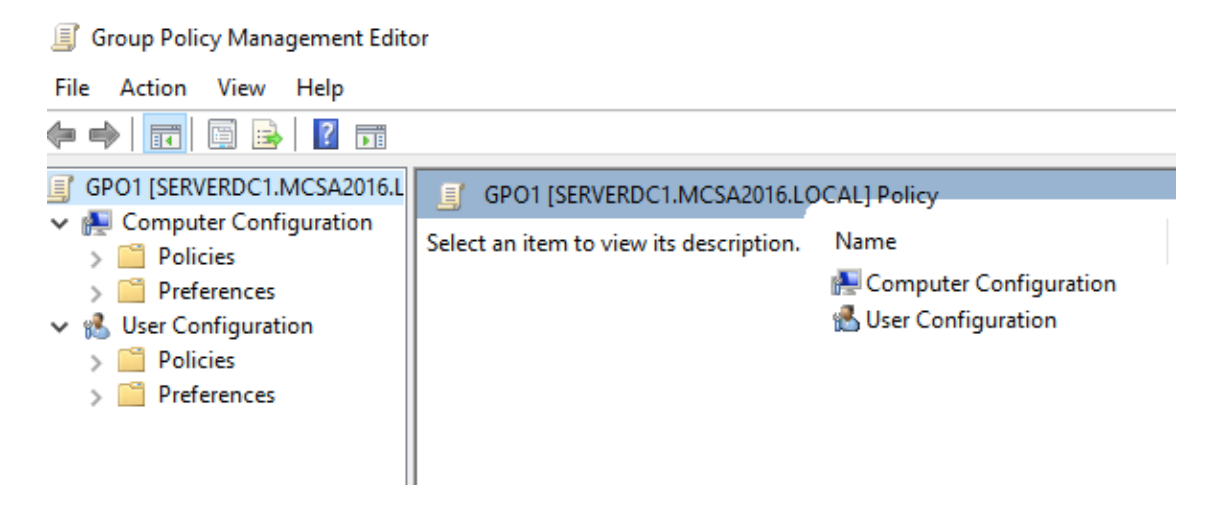

**4-10-2:** Under Computer Configuration, click to expand **Policies** and **Administrative Templates**. Browse through the folders under Administrative Templates to see the settings and subfolders under each one. Take your time to get a good feel for the types of settings available in each main folder.

| Personalization                                         |                                                                                                    |
|---------------------------------------------------------|----------------------------------------------------------------------------------------------------|
| Personalization Select an item to view its description. | Setting<br>Force a specific default lock screen and logon image<br>Prevent changing lock screen and logon image<br>Prevent changing start menu background<br>Do not display the lock screen<br>Prevent enabling lock screen camera<br>Prevent enabling lock screen slide show<br>Force a specific background and accent color |
|                                                         | Force a specific Start background                                                                                                    |

 4-10-3: Click the All Settings folder to see the full list of settings in Administrative Templates. The settings are arranged in alphabetic order by default. Click the State column to view the settings according to their state, which is Not configured, Enabled, or Disabled. Because GP01 has no configured settings, the view doesn't change.

| GPO1 [SERVERDC1.MCSA2016.LOCAL]                                                                                                    | Setting                                                                                                    | State                                                                                                    |
|----------------------------------------------------------------------------------------------------|----------------------------------------------------------------------------------------------------|----------------------------------------------------------------------------------------------------|
| <ul> <li>Computer Configuration</li> <li>Policies</li> <li>Software Settings</li> <li>Windows Settings</li> <li>Administrative Templates: P</li> <li>Control Panel</li> <li>Network</li> </ul> | Access 2013 backup only     Access 2016 backup only     Access 2016 backup only     Access data sources across domains     Access data sources across domains     Access data sources across domains     Access data sources across domains     Access data sources across domains | Not configured<br>Not configured<br>Not configured<br>Not configured<br>Not configured<br>Not configured |
| <ul> <li>Network</li> <li>Printers</li> <li>Server</li> <li>Start Menu and Taskbar</li> <li>System</li> <li>Windows Components</li> <li>All Settings</li> </ul>                                | Access data sources across domains     Access data sources across domains     Access data sources across domains     Access data sources across domains     Access data sources across domains     Access data sources across domains     Access data sources across domains       | Not configured<br>Not configured<br>Not configured<br>Not configured<br>Not configured<br>Not configured |
| <ul> <li>Preferences</li> <li>User Configuration</li> <li>Policies</li> <li>Preferences</li> </ul>                                                                                             | Action on server disconnect<br>Activate Internet printing<br>Activate Shutdown Event Tracker System State Data feature<br>Add a specific list of soarch providers to the user's list of soarch                                                                                     | Not configured<br>Not configured<br>Not configured                                                       |

 4-10-4: In the left pane, click to expand the System folder, and then click Logon. In the right pane, click the Setting column header to arrange the setting in alphabetical order and then double-click Run these programs at user logon. This policy can be used in place of a logon script if you want more programs to run when any user logs on to certain computers.

| Run these program     | ns at user logon |                 |                                                                                                    |                                                                                                    |                                                                                                    | _                                                                                                    |                                                                                                    | $\times$                               |
|-----------------------|------------------|-----------------|----------------------------------------------------------------------------------------------------|----------------------------------------------------------------------------------------------------|----------------------------------------------------------------------------------------------------|----------------------------------------------------------------------------------------------------|----------------------------------------------------------------------------------------------------|----------------------------------------|
| 📷 Run these prograr   | ns at user logon |                 |                                                                                                    | Previous Setting                                                                                                    | Next Setti                                                                                                    | ng                                                                                                    |                                                                                                    |                                        |
| Not Configured        | Comment:         |                 |                                                                                                    |                                                                                                    |                                                                                                    |                                                                                                    |                                                                                                    | ^                                      |
| ○ Enabled             |                  |                 |                                                                                                    |                                                                                                    |                                                                                                    |                                                                                                    |                                                                                                    |                                        |
| O Disabled            | _                |                 |                                                                                                    |                                                                                                    |                                                                                                    |                                                                                                    |                                                                                                    | ~                                      |
|                       | Supported on:    | At least Window | ws 2000                                                                                                    |                                                                                                    |                                                                                                    |                                                                                                    |                                                                                                    | Ô                                      |
| Options:              |                  |                 | Help:                                                                                                    |                                                                                                    |                                                                                                    |                                                                                                    |                                                                                                    | *                                      |
| Items to run at logon | Show             |                 | This policy<br>that Windo<br>system.<br>If you enab<br>can run at t<br>this policy a<br>To specify v<br>Contents di<br>executable<br>another nan<br>located in t<br>fully qualifi<br>If you disab<br>have to stan<br>Note: This s<br>User Config<br>system star | setting specifies add<br>ws starts automatica<br>le this policy setting<br>he time the user log<br>applied.<br>yalues for this policy<br>ialog box in the Valu<br>program (.exe) file o<br>me, press ENTER, an<br>he %Systemroot% d<br>ed path to the file.<br>le or do not configu<br>t the appropriate pro-<br>setting appears in th<br>juration folders. If bo<br>ts the programs spe | litional program<br>ally when a use<br>, you can speci<br>s on to this con<br>setting, click S<br>e column, type<br>r document fil<br>d type the nam<br>irectory, you n<br>ure this policy s<br>ograms after lo<br>e Computer Co<br>th settings are<br>cified in the Co | ify which<br>ify which<br>mputer<br>show. In<br>the the na<br>e. To sp<br>ne. Unlik<br>nust sp<br>setting,<br>oggon.<br>onfigur<br>configur<br>configur | locument<br>on to the<br>ch progra<br>that has<br>n the Sho<br>ime of the<br>becify<br>ess the file<br>ess the file<br>the user v<br>ation and<br>gured, the<br>r | s /<br>ms<br>w<br>e<br>e<br>is<br>will |

4-10-5: In the Run these programs at user logon window, click Enabled, and then click Show. In the first row of the Show Contents dialog box, type explorer.exe, and in the second row, type notepad.exe (see Figure 4-27). Now all target computers run File Explorer and Notepad when a user logs on. Click OK twice and close the Group Policy Management Editor.

| Ņ    | Run these programs at user logon |          |              |  |  |  |  |
|------|----------------------------------|----------|--------------|--|--|--|--|
|      | S                                | how Co   | ontents      |  |  |  |  |
| C    |                                  | Items to | run at logon |  |  |  |  |
|      |                                  |          | Value        |  |  |  |  |
| 9    |                                  |          | explorer.exe |  |  |  |  |
| С    |                                  |          | notepad.exe  |  |  |  |  |
|      |                                  | *        |              |  |  |  |  |
|      |                                  |          |              |  |  |  |  |
| ) mt |                                  |          |              |  |  |  |  |

4-10-6: Link GPO1 to the TestOU1 OU.

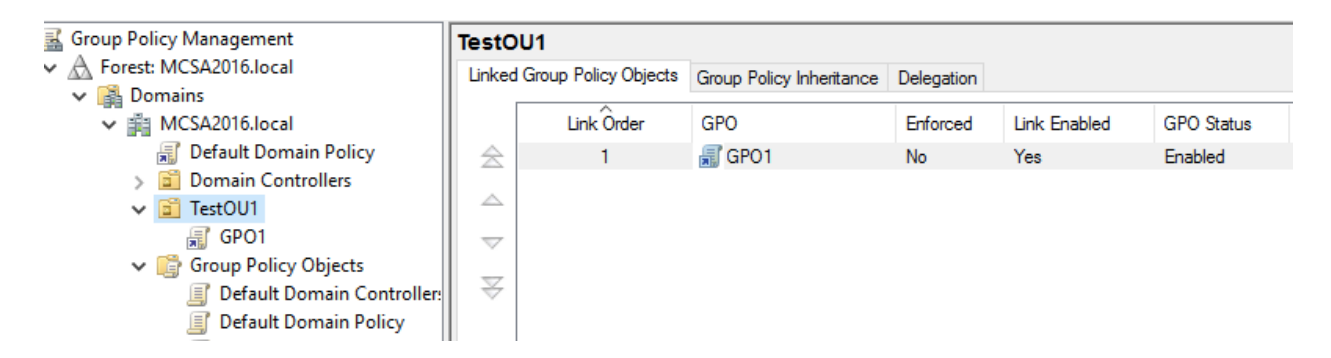

4-10-7: On ServerDM1, sign in as domadmin1 and run gpupdate. Then sign out of ServerDM1, and sign in again as domadmin1. After a few moments, File Explorer and Notepad open. Close File Explorer and Notepad.

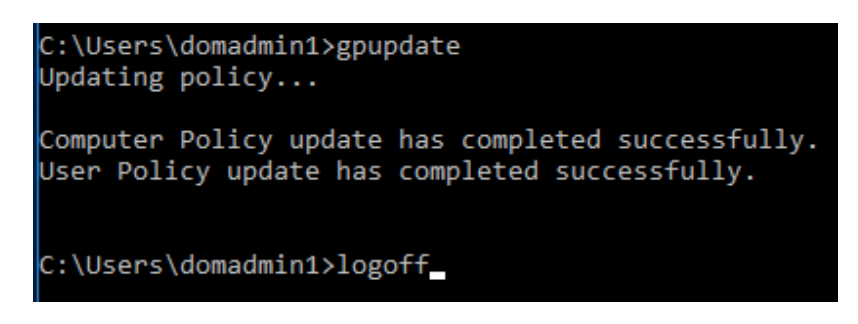

| 🐂   🖸 📑 🖛   File                         | Explorer                   |
|------------------------------------------|----------------------------|
| File Home                                | Share View                 |
| $\leftarrow \rightarrow \cdot \uparrow $ | > Quick access             |
| - Ouisk accord                           | ✓ Frequent folders (4)     |
|                                          | - Deskton                  |
|                                          | Untitled - Notenad         |
|                                          | File Edit Format View Help |
| Pictures                                 |                            |
|                                          | '                          |
| This PC                                  |                            |
| 💣 Network                                |                            |
|                                          |                            |
|                                          |                            |
|                                          |                            |
|                                          |                            |
|                                          |                            |
|                                          |                            |
|                                          |                            |
|                                          |                            |
|                                          |                            |
|                                          |                            |
| 4 items                                  | <                          |
|                                          |                            |
| ) 🥭 🥫                                    | 4                          |

**4-10-8:** On ServerDC1, unlink **GPO1** from **TestOU1** and link it to the domain node. Open GPO1 in the Group Policy Management Editor. Navigate to the **Run these programs at user logon** policy and set it to **Not Configured**.

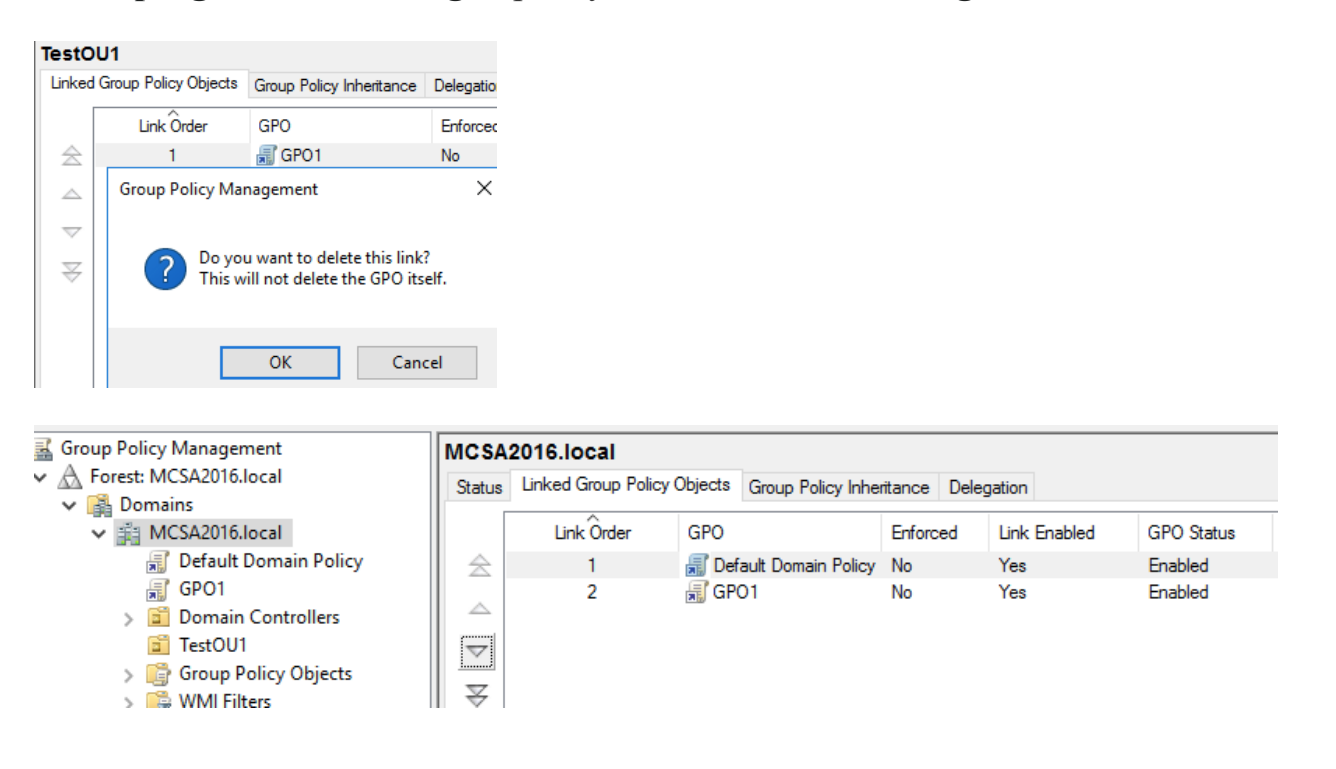

| Run these program            | Run these programs at user logon |        |  |  |  |  |
|------------------------------|----------------------------------|--------|--|--|--|--|
| Run these program            | ns at user logon                 |        |  |  |  |  |
| Not Configured               | Comment:                         |        |  |  |  |  |
| ○ Enabled                    |                                  |        |  |  |  |  |
| <ul> <li>Disabled</li> </ul> |                                  |        |  |  |  |  |
|                              | Supported on:                    | At lea |  |  |  |  |

 4-10-9: Navigate to Computer Configuration, Policies, Administrative Templates, and Windows Components, and click Windows Logon Options. In the right pane, double-click Display information about previous logons during user logon. Read the Help information about this policy setting. Click Enabled, and then click OK.

| E Display information about previous logons during user logon – D >                       |               |                 |                                                                                                    |                                                                                                    |                                                                                                    |                                                                                                    |                                                                                                    |                              |
|-------------------------------------------------------------------------------------------|---------------|-----------------|----------------------------------------------------------------------------------------------------|----------------------------------------------------------------------------------------------------|----------------------------------------------------------------------------------------------------|----------------------------------------------------------------------------------------------------|----------------------------------------------------------------------------------------------------|------------------------------|
| Display information about previous logons during user logon Previous Setting Next Setting |               |                 |                                                                                                    |                                                                                                    |                                                                                                    |                                                                                                    |                                                                                                    |                              |
| O Not Configured                                                                          | Comment:      |                 |                                                                                                    |                                                                                                    |                                                                                                    |                                                                                                    |                                                                                                    |                              |
| Enabled                                                                                   |               |                 |                                                                                                    |                                                                                                    |                                                                                                    |                                                                                                    |                                                                                                    |                              |
| <ul> <li>Disabled</li> </ul>                                                              |               |                 |                                                                                                    |                                                                                                    |                                                                                                    |                                                                                                    |                                                                                                    |                              |
|                                                                                           | Supported on: | At least Window | vs Vista                                                                                                    |                                                                                                    |                                                                                                    |                                                                                                    |                                                                                                    |                              |
| Options:                                                                                  |               |                 | Help:                                                                                                    |                                                                                                    |                                                                                                    |                                                                                                    |                                                                                                    |                              |
|                                                                                           |               |                 | This policy<br>information<br>user.<br>For local us<br>at least a W<br>setting, a m<br>the date an<br>date and tir<br>user name,<br>successful I<br>acknowledd<br>Microsoft V<br>For domain<br>2000 native,<br>you enable<br>Windows cu<br>be able to Il<br>setting if th<br>functional I | setting controls whet<br>a about previous logo<br>er accounts and dom<br>indows Server 2008 fn<br>assage appears after<br>d time of the last suc<br>me of the last unsucci<br>and the number of u<br>logon by that user. Th<br>ged by the user befor<br>Vindows desktop.<br>In user accounts in Win<br>, or Windows 2000 m<br>this setting, a warnin<br>ould not retrieve the<br>log on. Therefore, you<br>e domain is not at th<br>evel. | her or not the<br>ins and logon i<br>lain user accou<br>unctional level<br>the user logs of<br>cessful logon at<br>essful logon at<br>nsuccessful lo<br>nis message m<br>e the user is pr<br>ndows Server 2<br>ixed functiona<br>g message win<br>information ar<br>u should not er<br>e Windows Ser | system of<br>failures t<br>unts in du<br>, if you e<br>on that d<br>by that u<br>ttempted<br>gons sin<br>ust be<br>resented<br>2003, Wir<br>I level do<br>I appear<br>nd the us<br>nable thi<br>rver 2008 | displays<br>to the<br>omains of<br>mable the<br>lisplays<br>user, the<br>d with the<br>with the<br>mains, in<br>that<br>er will n<br>s policy<br>d domain | of<br>iis<br>at<br>ist<br>ot |

**4-10-10:** On ServerDM1, run **gpupdate**, and then sign out and sign in again as **domadmin1**. You see a message stating that it's the first time you have signed in to the account. That's because this is the first time you have signed in since the policy was enabled. Click **OK**.

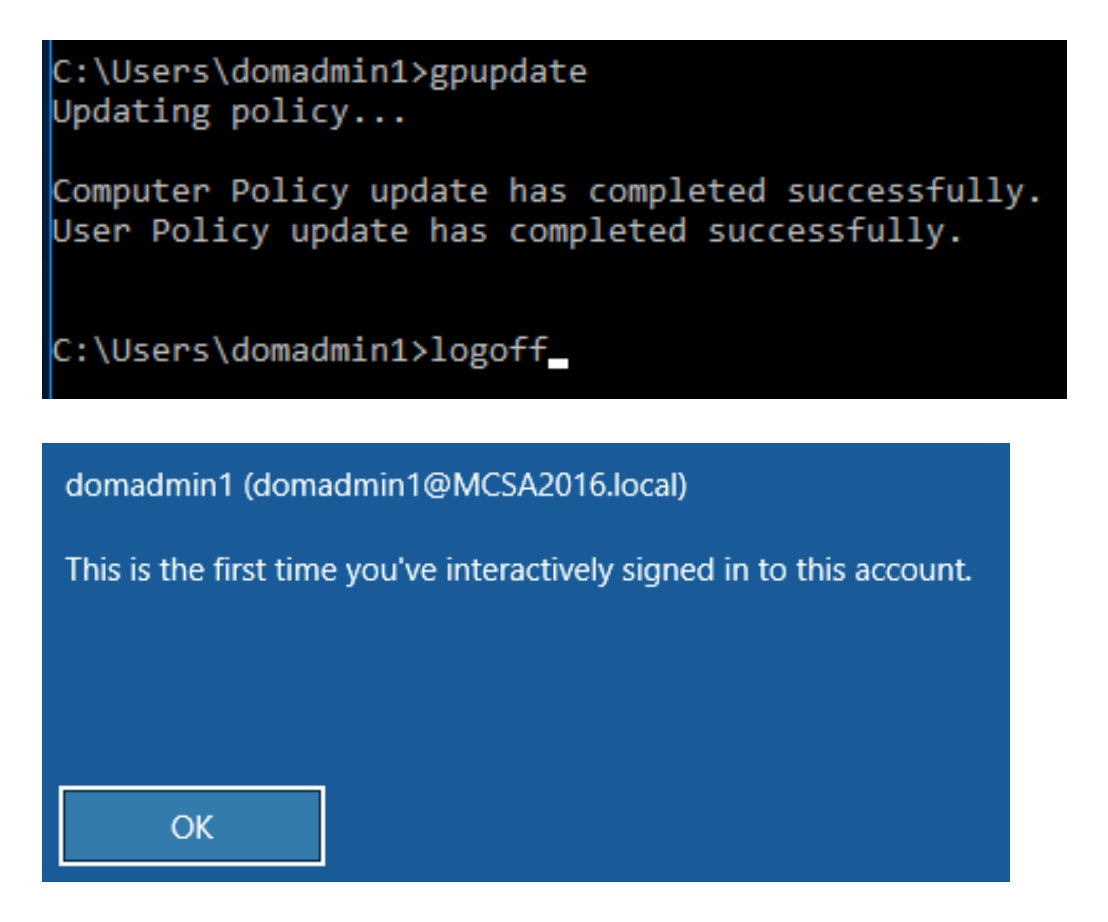

4-10-11: Sign out of ServerDM1, and then try to sign in again, but with an incorrect password. Then sign in with the correct password. A window opens showing the last successful sign-in and an unsuccessful sign-in attempt (see Figure 4-28). This information is intended to let users know whether somebody has been trying to use their accounts to log on. Click OK.

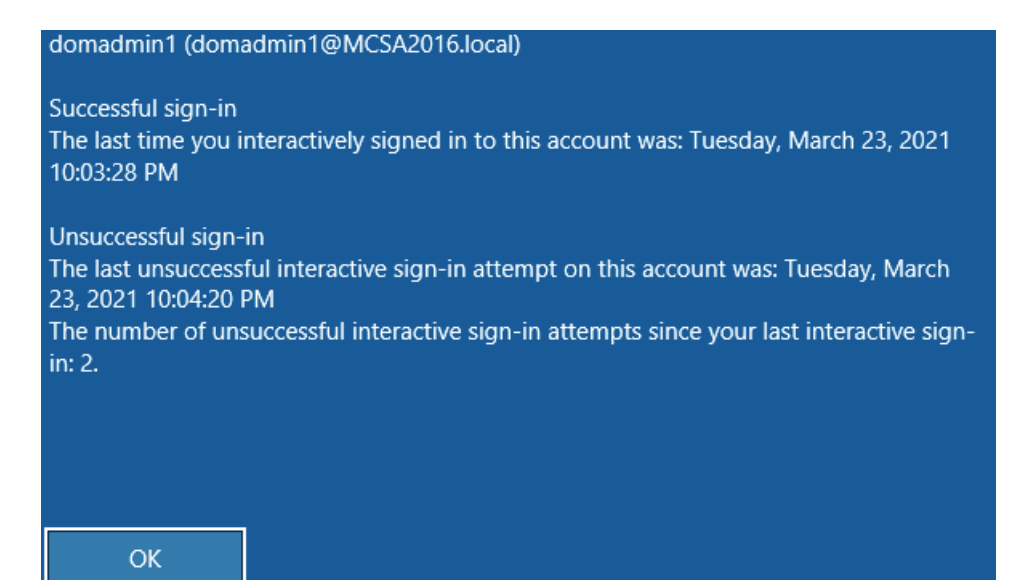

 4-10-12: Sign out of ServerDM1. On ServerDC1, in Group Policy Management Editor, set the Display information about previous logons during user logon policy to Not Configured. Unlink GP01 from the domain node.

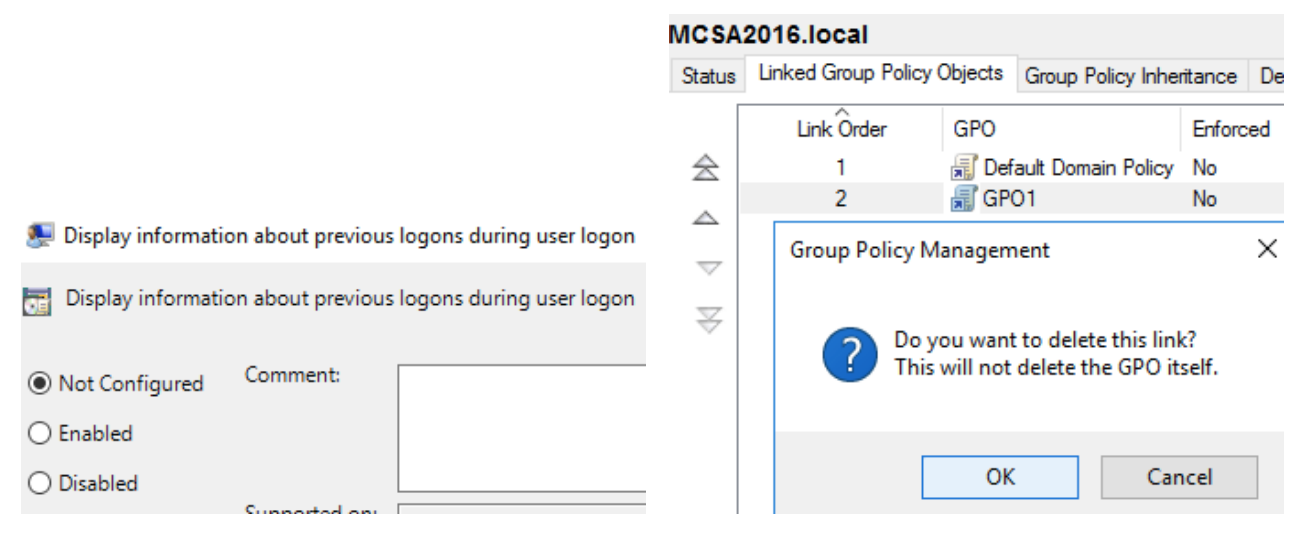

**4-10-13:** Continue to the next activity.

#### Activity 4-11: Working with User Administrative Template Settings

**Description:** In this activity, you explore Administrative Templates settings under User Configuration, and then configure some settings to see the effect they have on a user's environment.

• 4-11-1: On ServerDC1, open **GP01** in the Group Policy Management Editor.

Group Policy Management Editor

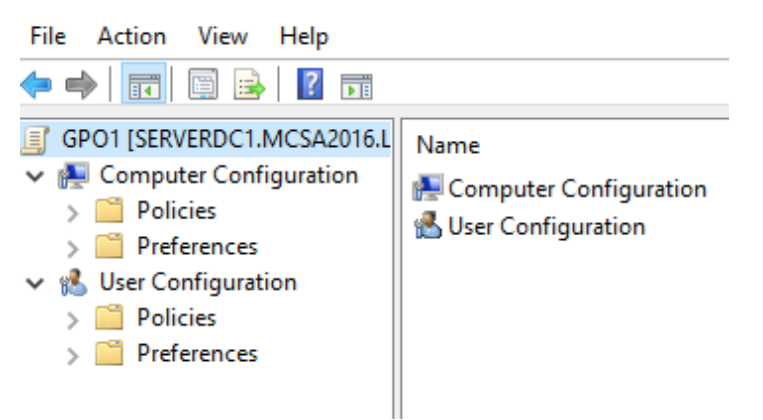

 4-11-2: Under User Configuration, click to expand Policies and Administrative Templates. Browse through the folders under Administrative Templates to see the settings and subfolders under each one. Take your time to get a good feel for the types of settings available in each main folder.

| <ul> <li>Viser Configuration</li> <li>Policies</li> <li>Software Settings</li> <li>Windows Settings</li> <li>Administrative Templates:</li> <li>Control Panel</li> <li>Control Panel</li> <li>Desktop</li> <li>Active Directory</li> <li>Desktop</li> <li>Network</li> <li>Network</li> <li>Offline Files</li> <li>Windows Connectic</li> <li>Shared Folders</li> <li>Start Menu and Taskba</li> <li>System</li> <li>Windows Components</li> </ul> | <ul> <li>Folder Kedirection</li> <li>Group Policy</li> <li>Internet Communication Management</li> <li>Locale Services</li> <li>Logon</li> <li>Mitigation Options</li> <li>Power Management</li> <li>Removable Storage Access</li> <li>Scripts</li> <li>User Profiles</li> <li>Download missing COM components</li> <li>Century interpretation for Year 2000</li> <li>Restrict these programs from being launched from Help</li> <li>Do not display the Getting Started welcome screen at logon</li> <li>Custom User Interface</li> <li>Prevent access to the command prompt</li> <li>Prevent access to registry editing tools</li> </ul> | Not confi<br>Not confi<br>Not confi<br>Not confi<br>Not confi<br>Not confi<br>Not confi |
|----------------------------------------------------------------------------------------------------|----------------------------------------------------------------------------------------------------|-----------------------------------------------------------------------------------------|
| > C System<br>> Windows Components                                                                                                    | Prevent access to the command prompt<br>Prevent access to registry editing tools                                                                                                    | Not confi<br>Not confi                                                                  |
| All Settings Preferences                                                                                                    | <ul> <li>Don't run specified Windows applications</li> <li>Run only specified Windows applications</li> </ul>                                                                                                    | Not confi                                                                               |

• 4-11-3: In the left pane, click to expand the **System** folder, and then click to select the **System** folder. In the right pane, double-click **Prevent access to the command prompt**.

| Prevent access to t | he command pro      | mpt                |             |                                                                                                    |                    | đ                  | ×  |
|---------------------|---------------------|--------------------|-------------|----------------------------------------------------------------------------------------------------|--------------------|--------------------|----|
| Prevent access to   | the command pro     | ompt               | Previous Se | etting Next Setting                                                                                                    |                    |                    |    |
| Not Configured      | Comment:            |                    |             |                                                                                                    |                    |                    | Т  |
| O Enabled           |                     |                    |             |                                                                                                    |                    |                    |    |
| O Disabled          | <b>c</b>            |                    |             |                                                                                                    |                    |                    |    |
|                     | Supported on:       | At least Windows 2 | 2000        |                                                                                                    |                    |                    |    |
| Options:            |                     |                    |             | Help:                                                                                                    |                    |                    |    |
| Disable the command | l prompt script pro | ocessing also? Ye  | es 🗸 🗸      | This policy setting prevents users from running the interactive command promp<br>policy setting also determines whether batch files (.cmd and .bat) can run on the  | t, Cmd.e<br>compu  | exe. This<br>iter. |    |
|                     |                     |                    |             | If you enable this policy setting and the user tries to open a command window, a message explaining that a setting prevents the action.                             | he syste           | m displa           | ys |
|                     |                     |                    |             | If you disable this policy setting or do not configure it, users can run Cmd.exe ar<br>normally.                                                                    | d batch            | files              |    |
|                     |                     |                    |             | Note: Do not prevent the computer from running batch files if the computer use<br>startup, or shutdown batch file scripts, or for users that use Remote Desktop Sen | s logon,<br>/ices. | logoff,            |    |
|                     |                     |                    |             |                                                                                                    |                    |                    |    |
| 1                   |                     |                    |             |                                                                                                    |                    |                    |    |

• 4-11-4: Read the policy help information. Click **Enabled**, and then click OK. Close the Group Policy Management Editor.

| 💭 Prevent access to the command prompt                  |                                                                                                    |
|---------------------------------------------------------|----------------------------------------------------------------------------------------------------|
| Prevent access to the command prompt Previous Se        | tting Next Setting                                                                                                    |
| O Not Configured Comment:                               |                                                                                                    |
| Enabled                                                 |                                                                                                    |
| O Disabled                                              |                                                                                                    |
| Supported on: At least Windows 2000                     |                                                                                                    |
|                                                         |                                                                                                    |
| Options:                                                | Help:                                                                                                    |
| Disable the command prompt script processing also? No ~ | This policy setting prevents users from running the interactive command prompt, Cmd.exe. This policy setting also determines whether batch files (.cmd and .bat) can run on the computer. |
|                                                         | If you enable this policy setting and the user tries to open a command window, the system displays<br>a message explaining that a setting prevents the action.                            |
|                                                         | If you disable this policy setting or do not configure it, users can run Cmd.exe and batch files normally.                                                                                |
|                                                         | Note: Do not prevent the computer from running batch files if the computer uses logon, logoff, startup, or shutdown batch file scripts, or for users that use Remote Desktop Services.    |

• 4-11-5: In Group Policy Management, link **GP01** to **TestOU1**.

| Те | stO                         | U1         |                          |            |              |            |
|----|-----------------------------|------------|--------------------------|------------|--------------|------------|
| Li | Linked Group Policy Objects |            | Group Policy Inheritance | Delegation |              |            |
|    |                             | Link Order | GPO                      | Enforced   | Link Enabled | GPO Status |
|    | $\cong$                     | 1          | 🛒 GPO1                   | No         | Yes          | Enabled    |
|    |                             |            |                          |            |              |            |

 4-11-6: On ServerDM1, sign in as domadmin1. Right-click Start and click Command Prompt. A command prompt window opens, but you see a message stating that the administrator has disabled it. Press any key to close the command prompt window.

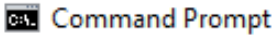

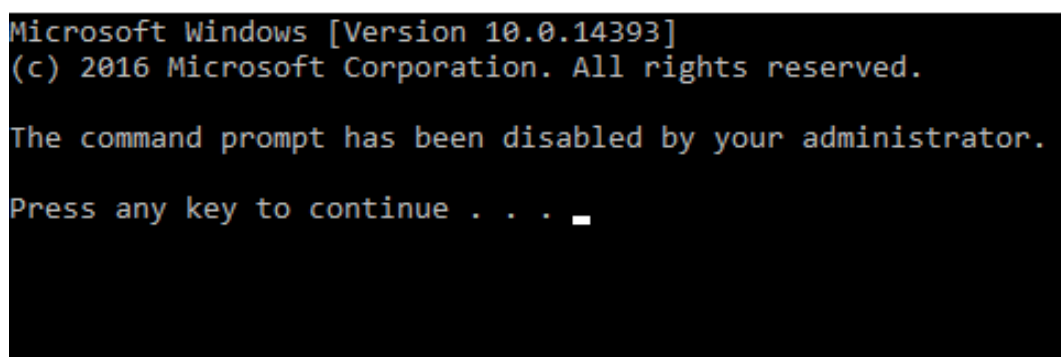

4-11-7: On ServerDC1, unlink GP01 from TestOU1.

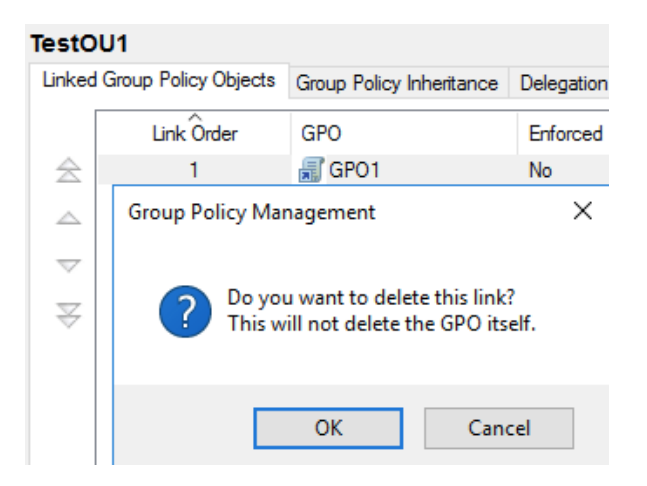

**4-11-8:** Sign off ServerDM1. Continue to the next activity.

| Change account settings |
|-------------------------|
| Lock                    |
| Sign out                |

### Activity 4-12: Viewing Settings with Filter Options

**Description:** In this activity, you want to configure the setting that displays the desktop instead of the Start screen when users sign in to Windows 8 computers. You can't remember the exact setting name, but you know it's in the User Configuration node of a GPO. You configure a filter to narrow down the search. (You don't actually configure the policy; you only use the filter option to find the policy.)

4-12-1: On ServerDC1, open GP01 in the Group Policy Management Editor.

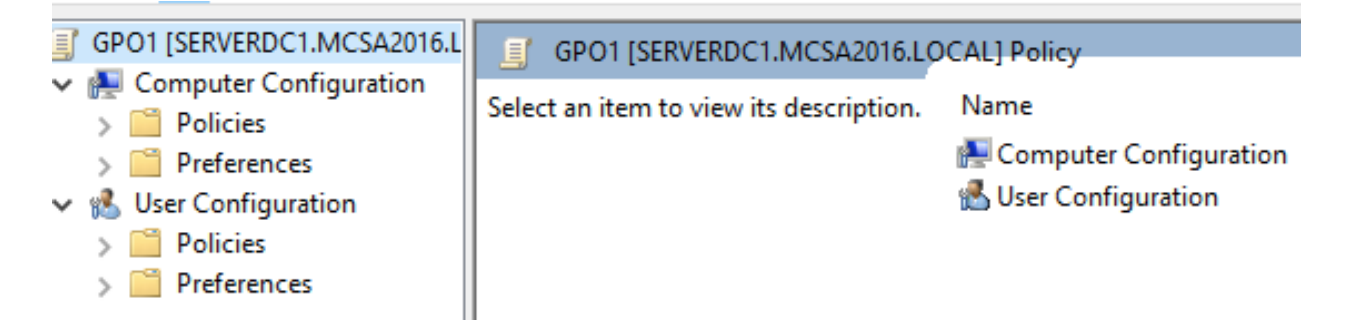

**4-12-2:** Under User Configuration, click to expand **Policies**, and click **Windows Settings.** Notice that there's no Filter icon on the toolbar because you can't filter settings in Windows Settings. Click **Administrative Templates.** You see the Filter icon now.

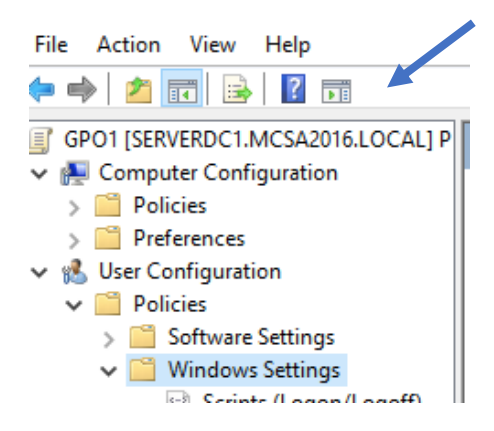

| Þ 🔿 📶 🗟 🛛 🖬 🔻                  |
|--------------------------------|
| GPO1 [SERVERDC1.MCSA2016.LOCAL |
| 🗸 👰 Computer Configuration     |
| > 🧮 Policies                   |
| > 📔 Preferences                |
| 🗸 💰 User Configuration         |
| 🗸 🚞 Policies                   |
| > 📔 Software Settings          |
| 🗸 📔 Windows Settings           |
| Scripts (Logon/Logoff)         |
| > 🚡 Security Settings          |
| > 📄 Folder Redirection         |
| > 🎳 Policy-based QoS           |
| > 譨 Deployed Printers          |
| > 📔 Administrative Templates:  |
| - 🦰 D                          |

4-12-3: Click Action, Filter Options. In the Filter Options window, click the Enable Keyword Filters check box. You remember that the policy setting title has the word "desktop" in it, so type desktop in the Filter for words(s) text box. If necessary, click Any in the list box next to the Filter for words(s) text box.

| Filter Options 2                       |                                                                                                    |             |           |       |         |   |
|----------------------------------------|----------------------------------------------------------------------------------------------------|-------------|-----------|-------|---------|---|
| Select options b<br>will be applied to | Select options below to enable and change or disable types of global filters that will be applied to the Administrative Templates nodes. |             |           |       |         |   |
| Select the type of policy s            | ettings to disp                                                                                                    | blay.       |           |       |         |   |
| Managed:                               |                                                                                                    | Configured: |           | Comme | nted:   |   |
| Yes                                    | ~                                                                                                    | Any         | ~         | Any   | ~       |   |
| Enable Keyword Filters                 | 5                                                                                                    |             |           |       |         |   |
| Filter for word(s):                    | desktop                                                                                                    |             |           |       | Any     | ~ |
| Within:                                | Policy Set                                                                                                    | tting Title | Help Text |       | Comment |   |
| Enable Requirements F                  | Filters                                                                                                    |             |           |       |         |   |

•

4-12-4: Click the **Policy Setting Title** check box, and if necessary, click to clear the **Help Text** and **Comment** check boxes. Click **OK**. You see a filter icon on the Administrative Templates folder.

| Enable Keyword Filters                                                                                       |                             |            |                                    |         |
|----------------------------------------------------------------------------------------------------|-----------------------------|------------|------------------------------------|---------|
| Filter for word(s):                                                                                          | desktop                     |            | Any                                | $\sim$  |
| Within:                                                                                                    | Policy Setting Title        | Help Text  | Commen                             | t       |
| Enable Requirements Fi                                                                                       | ilters                      |            |                                    |         |
| Select the desired platfo                                                                                    | orm and application filter( | s):        |                                    |         |
| Include settings that ma                                                                                     | atch any of the selected    | platforms. | ∼ Sele                             | ect All |
| BITS 1.5<br>BITS 2.0<br>BITS 3.5<br>BITS 4.0<br>Internet Explore<br>Internet Explore<br>Internet Explore<br> | r 10<br>r 11<br>r 3<br>r 4  |            | <ul> <li>Cle</li> <li>V</li> </ul> | ar All  |
| -                                                                                                    |                             |            | ок                                 | Cancel  |
| > 📑                                                                                                    | Admini                      | strative   | e Tem                              | plates: |

**4-12-5:** Under User Configuration, click to expand **Administrative Templates**, and click **All Settings.** You see a list of policy settings with the word *desktop* in the title. That's still quite a few settings to sift through.

| GPO1 [SERVERDC1.MCSA2016.LOCAL] P | Setting                                                     | State          | ^ |
|-----------------------------------|-------------------------------------------------------------|----------------|---|
| Computer Configuration            | E Allow installation of desktop items                       | Not configured |   |
| > Policies                        | E Allow installation of desktop items                       | Not configured |   |
| > Preferences                     | E Allow installation of desktop items                       | Not configured |   |
| Policies                          | Allow installation of desktop items                         | Not configured |   |
| Software Settings                 | Allow installation of desktop items                         | Not configured |   |
| > Windows Settings                | E Allow installation of desktop items                       | Not configured |   |
| 🗸 📑 Administrative Templates: Po  | Allow installation of desktop items                         | Not configured |   |
| > 🕞 Control Panel                 | E Allow installation of desktop items                       | Not configured |   |
| > 嬦 Desktop                       | Allow installation of desktop items                         | Not configured |   |
| > 📑 Start Menu and Taskbar        | E Allow installation of desktop items                       | Not configured |   |
| > 📑 Windows Components            | E Always show desktop on connection                         | Not configured |   |
| 🖺 All Settings                    | Block launching desktop apps associated with a file.        | Not configured |   |
| > 📔 Preferences                   | 🗄 Block launching desktop apps associated with a URI scheme | Not configured |   |
|                                   | 🖹 Desktop Wallpaper                                         | Not configured |   |
|                                   | 🗄 Disable Active Desktop                                    | Not configured |   |
|                                   | Enable Active Desktop                                       | Not configured |   |
|                                   | Go to the desktop instead of Start when signing in          | Not configured |   |
|                                   | Hide and disable all items on the desktop                   | Not configured |   |
|                                   | 🗄 Hide Internet Explorer icon on desktop                    | Not configured |   |
|                                   | Hide Network Locations icon on desktop                      | Not configured |   |
|                                   | E List desktop apps first in the Apps view                  | Not configured | * |

• **4-12-6:** Click **Action, Filter Options.** You remember that the word "start" was also in the title. In the Filter for words(s) text box, type the word *start* next to

"desktop," making sure to leave a space between them. In the list box, click **All** so that the filter shows only policy settings with both words in them. Click **OK**.

| Enable Keyword Filters |                      |           |         |        |  |  |
|------------------------|----------------------|-----------|---------|--------|--|--|
| Filter for word(s):    | desktop start        |           | All     | $\sim$ |  |  |
| Within:                | Policy Setting Title | Help Text | Comment |        |  |  |
|                        |                      |           |         |        |  |  |

**4-12-7:** Now you see only one policy setting, and it's the one you are looking for. Click the filter icon on the tool bar to remove the filter. You see all settings again. Close the Group Policy Management Editor.

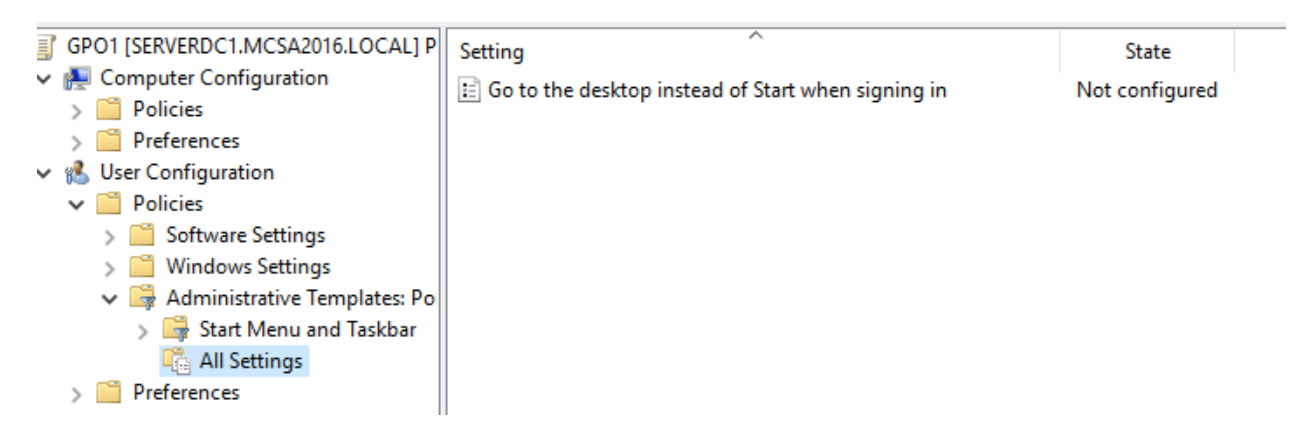

**4-12-8:** Continue to the next activity.

#### **Activity 4-13: Configuring and Testing Preferences**

**Description:** In this activity, you configure a number of Group Policy preferences. You create a file preference, deploy a VPN connection, and configure local groups. • 4-13-1: To create a file preference in which a folder with files is distributed to all computers, first you create a share for the files to be copied in a preference. On ServerDC1, open File Explorer.

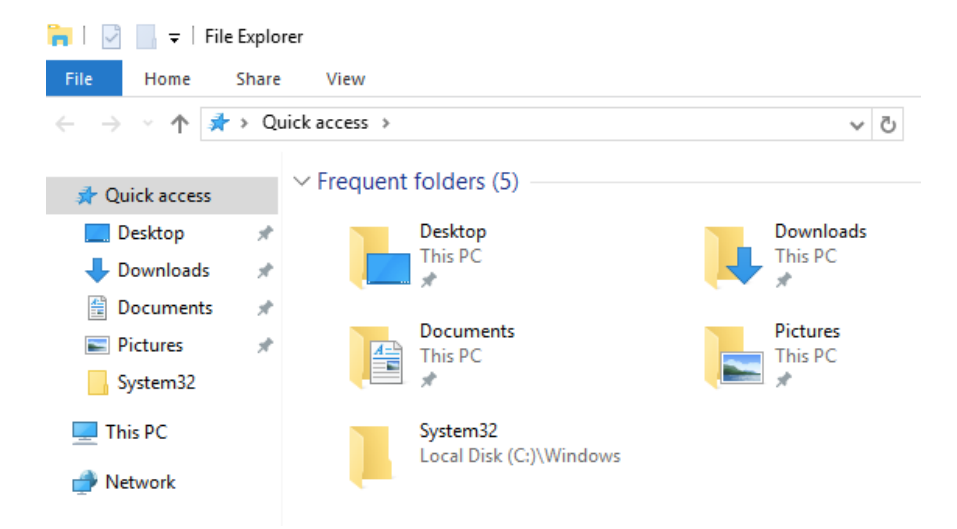

• 4-13-2: Create a folder named **PandP** on the C: volume. Share this folder and give the **Everyone** group **Read** permission.

| Permissions for PandP    |        | >      |
|--------------------------|--------|--------|
| Share Permissions        |        |        |
| Group or user names:     |        |        |
|                          |        |        |
|                          |        |        |
|                          | Add    | Remove |
| Permissions for Everyone | Allow  | Deny   |
| Full Control             |        |        |
| Read                     | $\leq$ |        |
|                          |        |        |

 4-13-3: In the PandP folder, create two text files: Name the first file Policy.txt and the second one Procedure.txt. Close File Explorer.

| <mark>,</mark> → Th | is PC → Local Disk (C:) → PandP | ~ (               | ✓ O Search PandP |      |  |
|---------------------|---------------------------------|-------------------|------------------|------|--|
|                     | Name                            | Date modified     | Туре             | Size |  |
|                     | Policy                          | 3/24/2021 9:29 AM | Text Document    | 0 KB |  |
| *                   | Procedure                       | 3/24/2021 9:29 AM | Text Document    | 0 KB |  |

**4-13-4:** Open the Group Policy Management console, if necessary. Create a GPO named **Prefs** in the Group Policy Objects folder and open it in the Group Policy Management Editor.

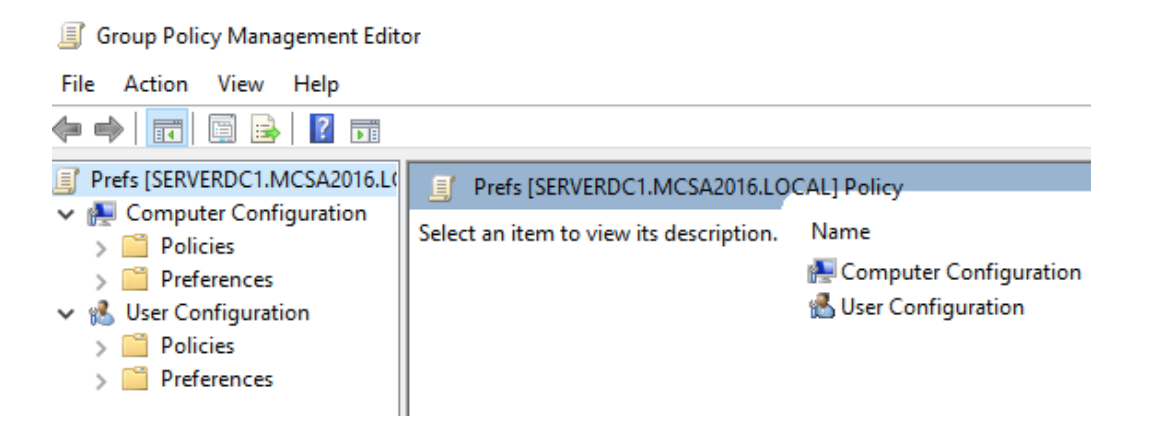

 4-13-5: Under User Configuration, click to expand Preferences and Windows Settings. Right-click Files, point to New, and click File.

| Prefs [SERVERDC1.MCSA2016.]                                                                                                    | OCAL1 Poli                                                                                                    |       |
|----------------------------------------------------------------------------------------------------|----------------------------------------------------------------------------------------------------|-------|
| <ul> <li>Ecomputer Configuration</li> <li>Deliving</li> </ul>                                                                                                    | New File Properties                                                                                                    | ×     |
| <ul> <li>Policies</li> <li>Preferences</li> <li>User Configuration</li> <li>Policies</li> <li>Preferences</li> <li>Preferences</li> <li>Prefere</li></ul> | General Common  Action: Update  Source file(s):  Destination File:  Suppress errors on individual file actions  Attributes  Read-only  Hidden | ×<br> |
| Kegistry     If Shortcuts     Control Panel Setting                                                                                                    | Archive                                                                                                    |       |
| <                                                                                                    | OK Cancel Apply H                                                                                                    | Help  |

• 4-13-6: In the Action list box, click **Create**.

| New File | Properties             |                                                                                | × |
|----------|------------------------|--------------------------------------------------------------------------------|---|
| General  | Common                 |                                                                                |   |
| P        | Action:                | Create                                                                         | ~ |
| Source f | file(s):<br>tion File: | Suppress errors on individual file actions Attributes Read-only Hidden Archive | ] |

4-13-7: In the Source file(s) text box, type \\ServerDC1\PandP\\*.\*. Using a wildcard copies all files in the PandP folder. In the Destination folder text box, type %UserProfile%\Documents\PandP. The PandP folder is created automatically when the policy is applied. Leave the default Archive attribute selected (see Figure 4-35)

| New File Properties                    |         |                                                                                                    |   |  |  |
|----------------------------------------|---------|----------------------------------------------------------------------------------------------------|---|--|--|
| General                                | Common  |                                                                                                    |   |  |  |
| <b>F</b>                               | Action: | Create                                                                                               | ~ |  |  |
| Source file(s):<br>Destination folder: |         | \\ServerDC1\PandP\*.*<br>%UserProfile%\Documents\PandP<br>Suppress errors on individual file actions |   |  |  |
|                                        |         | ☐ Read-only<br>☐ Hidden<br>☑ Archive                                                                 |   |  |  |

 4-13-8: Click the Common tab. Review the available options, and then click OK. Note that you can change the processing order of preferences, so if you need one preference to be processed before another, you can arrange them in the order you want. Close the Group Policy Management Editor.

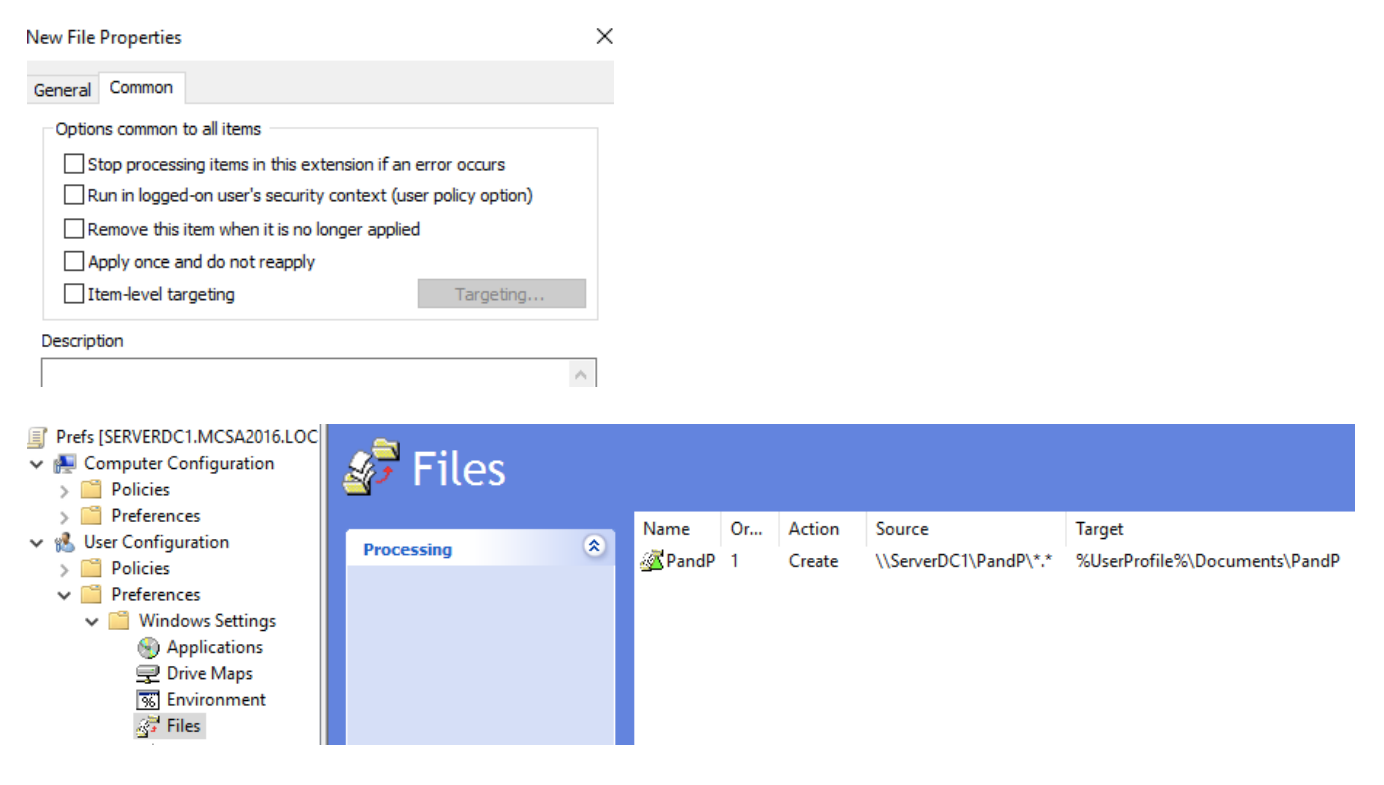

**4-13-9:** In the Group Policy Management console, link the **Prefs** GPO to the domain object.

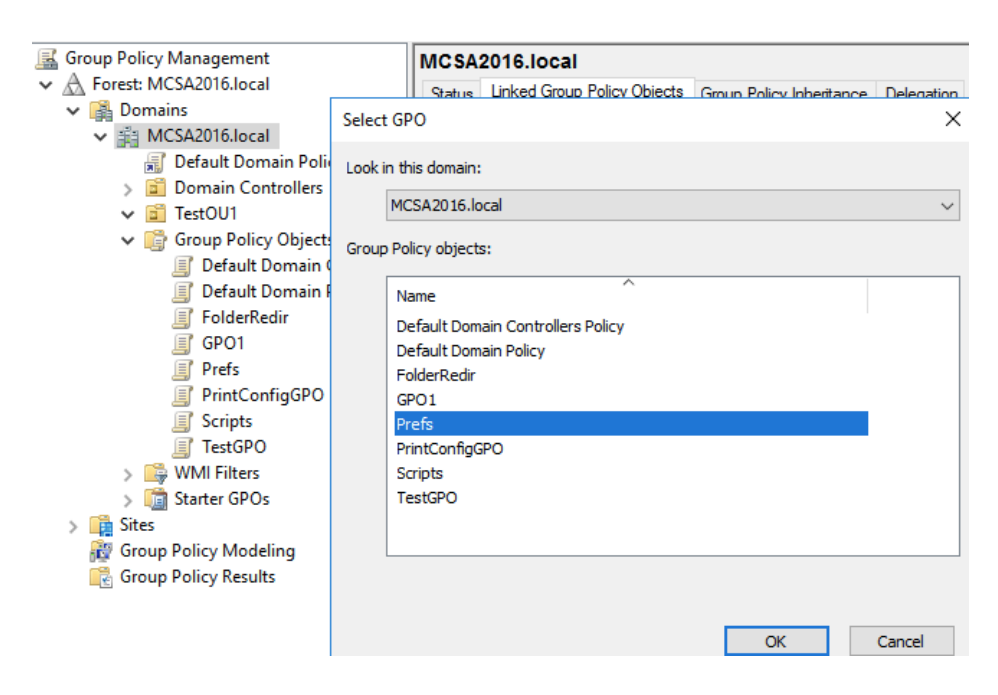

4-13-10: Sign in to ServerDM1 as domadmin1. Open File Explorer, and in the left pane, click Documents under This PC. Double-click the PandP folder, and you should see the two files you created. Sign out of ServerDM1.

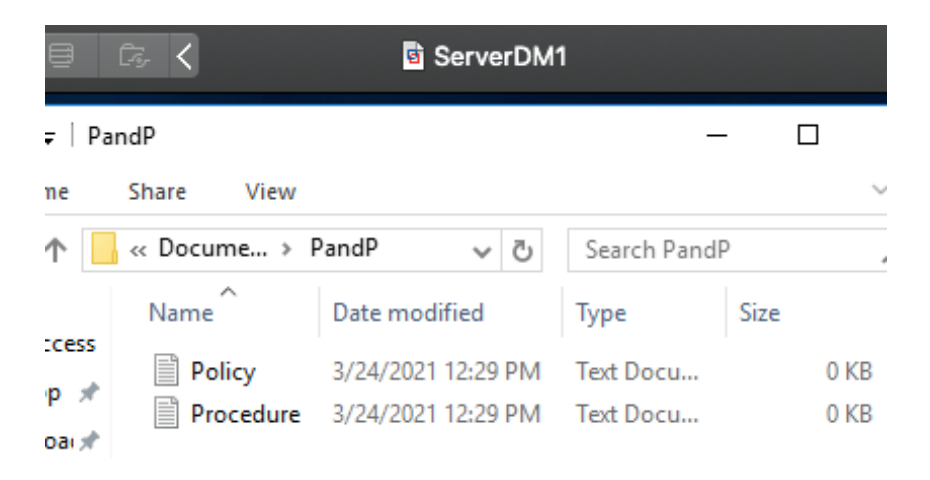

4-13-11: Next, you'll create a Control Panel preference in which you deploy a VPN connection. On ServerDC1, open the Prefs GPO in the Group Policy Management Editor. Under Computer Configuration, click to expand Preferences and Control Panel Settings. Right-click Network Options, point to New, and click VPN Connection.

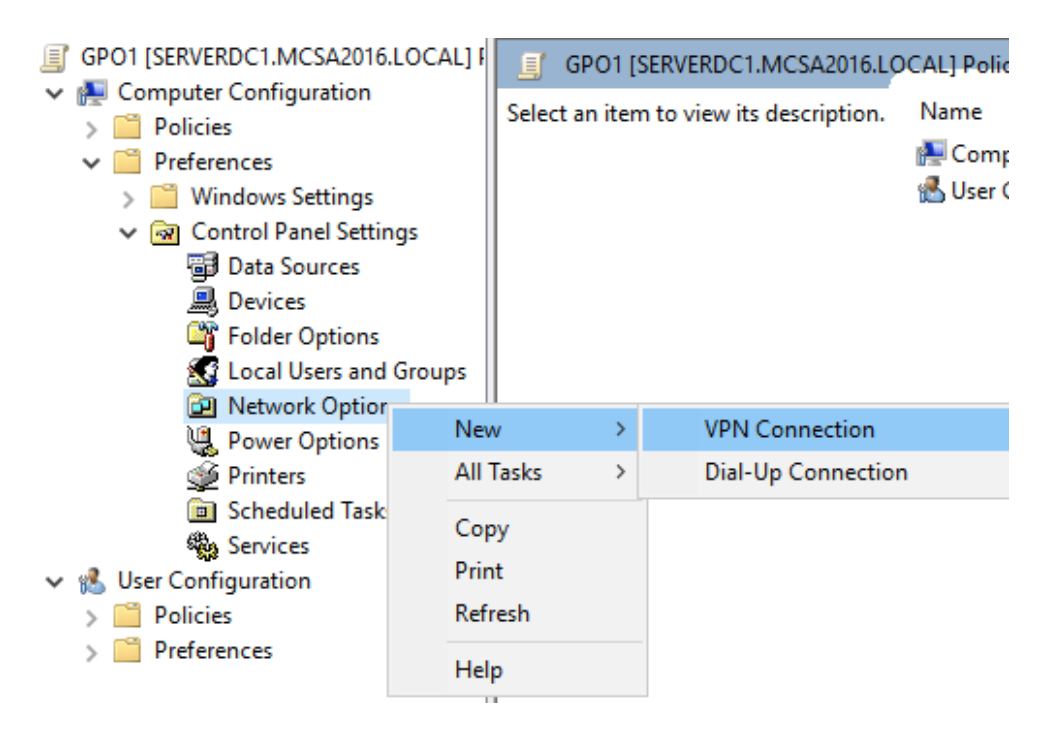

 4-13-12: In the Action drop-down list, leave the default setting Update. Click the All users connection option button so that all users logging on to target computers have access to the connection. In the Connection name text box, type **WorkVPN**. In the IP Address text box, type **192.168.0.1** (see Figure 4-36).

| New VPN Propertie | s        |          |       |       |        |        |
|-------------------|----------|----------|-------|-------|--------|--------|
| VPN Connection O  | ptions   | Security | Netwo | rking | Common | 1      |
| Log Action:       | Upda     | ite      |       |       |        | ~      |
| OUser connection  | tion     |          |       |       |        |        |
| Connection name:  | Work     | kvpn     |       |       |        |        |
| IP Address:       | :        | 192 .    | 168   |       | 0.     | . 1    |
|                   | Us       | e DNS na | me    |       | Us     | e IPv6 |
| First connect     |          |          |       |       |        |        |
| Dial another co   | nnection | n first: |       |       |        |        |

 4-13-13: Click the Options tab and review the available settings. Click the Security tab, which is where you set authentication options. Leave the settings at their defaults.

New VPN Properties

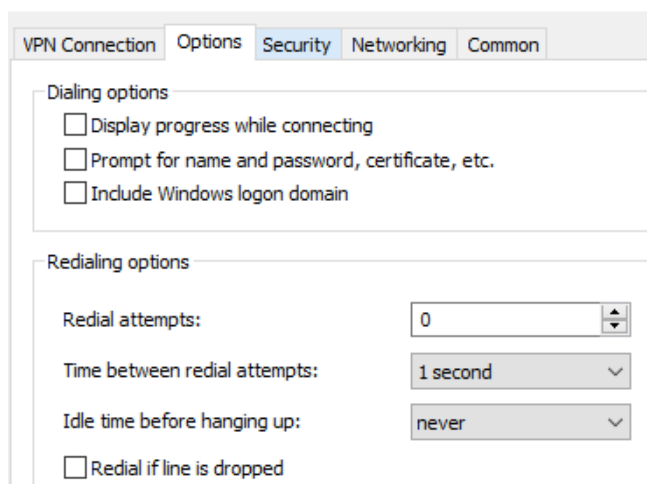

New VPN Properties

| VPN Connection Options Security Networking Common     Typical (recommended settings)     Require secured password     Require data encryption (disconnect if none) |                                        |        |  |  |  |  |
|----------------------------------------------------------------------------------------------------|----------------------------------------|--------|--|--|--|--|
| O Advanced (c                                                                                                    | stom settings)                         |        |  |  |  |  |
| Data encryp                                                                                                    | on: Required                           | $\sim$ |  |  |  |  |
| Logon sec                                                                                                    | ity                                    |        |  |  |  |  |
| Use E                                                                                                    | tensible Authentication Protocol (EAP) |        |  |  |  |  |
| 🔾 Use t                                                                                                    | ese other protocols:                   |        |  |  |  |  |
| U                                                                                                    | Unencrypted password (PAP)             |        |  |  |  |  |
| Shiva Password Authentication Protocol (SPAP)                                                                                                    |                                        |        |  |  |  |  |
| Challenge Handshake Authentication Protocol (CHAP)                                                                                                    |                                        |        |  |  |  |  |
| Microsoft CHAP (MS-CHAP)                                                                                                    |                                        |        |  |  |  |  |
| Older MS-CHAP version for Windows 95 servers                                                                                                    |                                        |        |  |  |  |  |
| Microsoft CHAP Version 2 (MS-CHAP v2)                                                                                                    |                                        |        |  |  |  |  |

 4-13-14: Click the Networking tab where you can choose the VPN tunnel type. Leave the default setting Automatic.

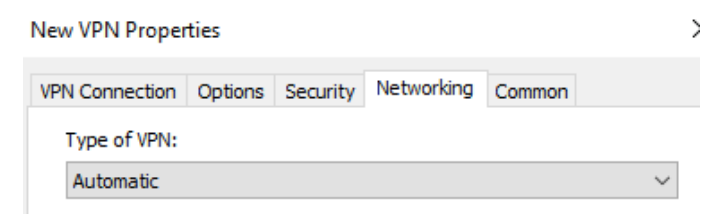

• 4-13-15: Click the Common tab and click Remove this item when it is no longer applied. In the warning message stating that the preference will be set to Replace mode, click OK. Click OK again.

| New VPN Prop                                            | perties        |              |                |               |        |
|---------------------------------------------------------|----------------|--------------|----------------|---------------|--------|
| VPN Connectio                                           | on Options     | Security     | Networking     | Common        |        |
| Options co                                              | mmon to all it | ems          |                |               |        |
| Stop p                                                  | rocessing iter | ns in this e | xtension if an | error occur   | s.     |
| 🗹 Run in                                                | logged-on us   | er's securi  | ty context (us | ser policy op | tion). |
| Remov                                                   | e this item w  | hen it is no | longer applie  | d.            |        |
| Apply                                                   | Preference     | s - Mode     | Change War     | ning          | ×      |
| Description This will cause a change to 'Replace' mode. |                |              |                |               |        |
|                                                         |                | (            | Ж              | Cancel        |        |

 4-13-16: Link the Prefs GPO to the TestOU1 OU. Sign in to ServerDM1 as domadmin1. Because it's a Computer Configuration policy, you have to restart the computer or run gpupdate for it to be applied. Open a command prompt window, and then type gpupdate and press Enter.

| TestO  | 001                  |                          |            |              |            |
|--------|----------------------|--------------------------|------------|--------------|------------|
| Linked | Group Policy Objects | Group Policy Inheritance | Delegation |              |            |
|        | Link Order           | GPO                      | Enforced   | Link Enabled | GPO Status |
| $\geq$ | 1                    | 🛒 Prefs                  | No         | Yes          | Enabled    |
|        |                      |                          |            |              |            |

**4-13-17:** Right-click **Start** and click **Network Connections**. You see the WorkVPN connection.

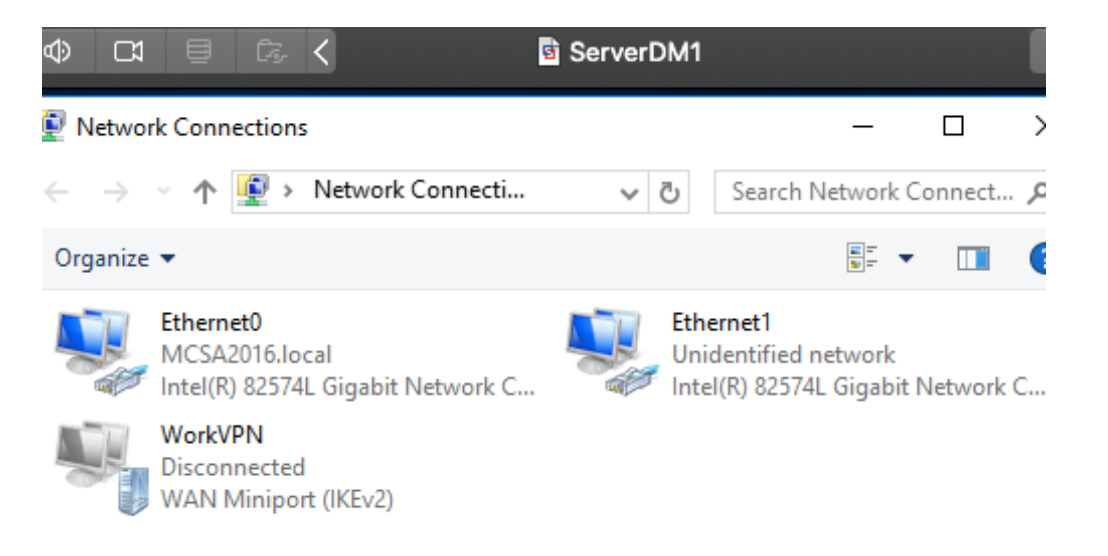

**4-13-18:** Because you selected the *Remove this item when it is no longer applied* option, you should test that functionality. On ServerDC1, unlink **Prefs** from the domain. On ServerDM1, run **gpupdate** again.

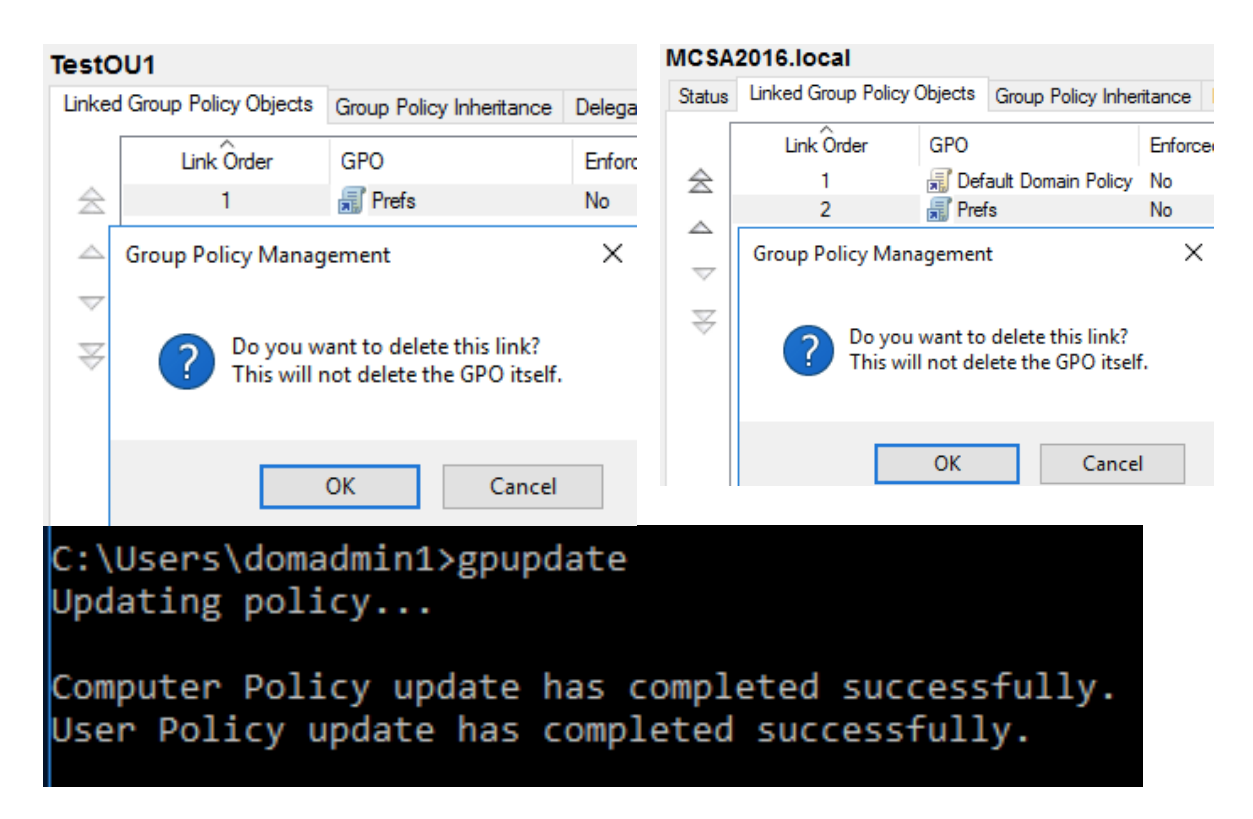

• **4-13-19:** Look in the Network Connections window to verify that the VPN connection has been removed. Sign out of ServerDM1.

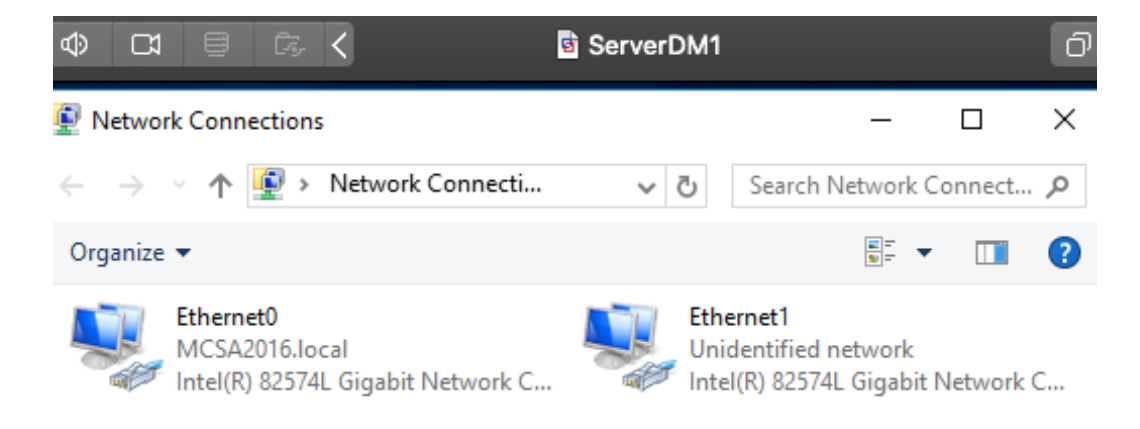

**4-13-20:** Next, you'll create a preference that configures local groups on member computers. On ServerDC1, open Active Directory Users and Computers. Click the **Users** folder, and then create a global security group named **Local\_Admins** in this folder. Add **domuser1** to this group.

#### Local\_Admins Properties

| General | Members | Member Of Managed By                    |   |
|---------|---------|-----------------------------------------|---|
| Membe   | rs:     |                                         | _ |
| Name    |         | Active Directory Domain Services Folder |   |
| 👗 do    | muser1  | MCSA2016.local/Users                    | 1 |
|         |         |                                         |   |
|         |         |                                         |   |
|         |         |                                         |   |
|         |         |                                         |   |

 4-13-21: Open the Group Policy Management console, and open the Prefs GPO in the Group Policy Management Editor. Delete the Network Options preference under the Computer Configuration\Control Panel Settings.

?

×

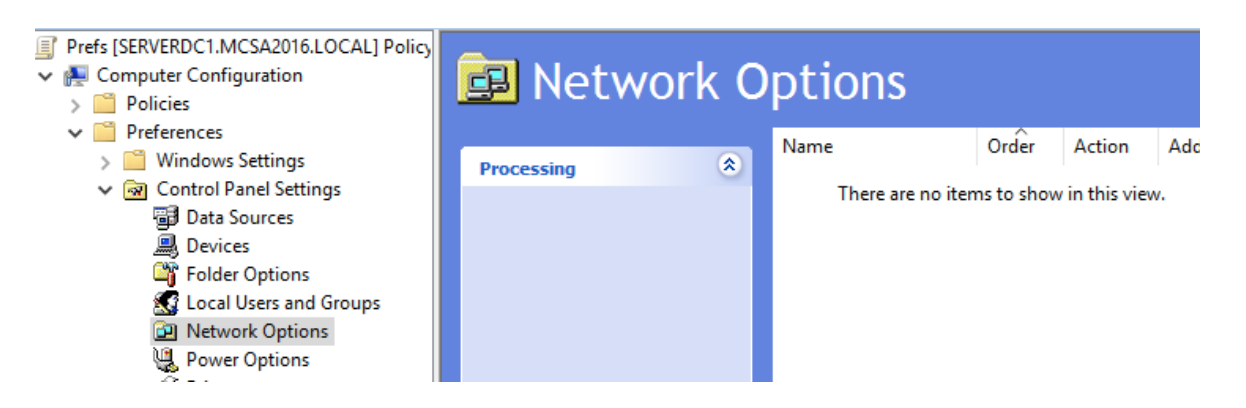

**4-13-22:** Next, right-click Local Users and Groups, point to New, and click Local Group.

New Local Group Properties

| Local Group Commo | n      |     |            |                               |
|-------------------|--------|-----|------------|-------------------------------|
| Action:           | Update |     |            | ~                             |
| Group name:       |        |     |            | ~                             |
| Rename to:        |        |     |            |                               |
| Description:      |        |     |            |                               |
|                   |        |     | Delete all | member users<br>member groups |
| Members:          |        |     |            |                               |
| Name              |        |     | Action     | SID                           |
|                   |        |     |            |                               |
|                   |        | Add | Remove     | Change                        |

• 4-13-23: Make sure Update is the selected action. Click the **Group name** list arrow, and click **Administrators** (built-in) in the list.

>

| New Local Group Pr | operties                  | > |
|--------------------|---------------------------|---|
| Local Group Commo  | n                         |   |
| Action:            | Update                    | ~ |
| Group name:        | Administrators (built-in) | ~ |
| Rename to:         |                           |   |
| Description:       |                           |   |
|                    |                           |   |

 4-13-24: Click the Add button, and then click the browse button next to the Name text box. In the Select User, Computer, or Group dialog box, type Local\_Admins, click Check Names, and then click OK. Make sure the action is Add to this group, and then click OK twice. Close Group Policy Management Editor. New Local Group Properties

| Local Group Common                    |        |
|---------------------------------------|--------|
| Action: Update                        | ~      |
| Group name: Administrators (built-in) | ×      |
| Local Group Member                    | ×      |
| Member                                |        |
| Name: MCSA2016\Local_Admins           |        |
| Action: Add to this group             | ~      |
| ОК                                    | Cancel |

4-13-25: Link the Prefs GPO to the TestOU1 OU.

| TestO   | 0U1                  |                          |            |              |            |
|---------|----------------------|--------------------------|------------|--------------|------------|
| Linked  | Group Policy Objects | Group Policy Inheritance | Delegation |              |            |
|         | Link Order           | GPO                      | Enforced   | Link Enabled | GPO Status |
| $\cong$ | 1                    | 🛒 Prefs                  | No         | Yes          | Enabled    |
|         |                      |                          |            |              |            |

4-13-26: Sign in to the domain from ServerDM1 as domadmin1. Open a command prompt window, type gpupdate, and press Enter. Close the command prompt window.

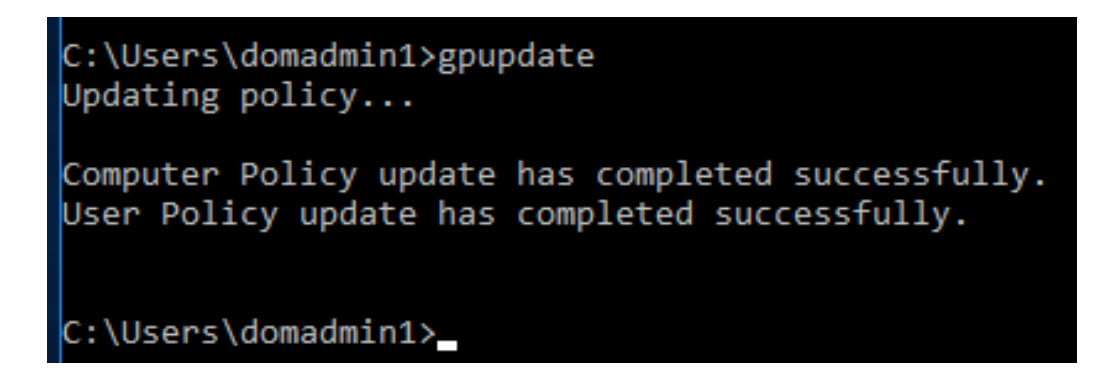

 4-13-27: Right-click Start and click Computer Management. Click to expand Local Users and Groups, click Groups, and then double-click Administrators to open the Properties dialog box. You should see Local\_Admins in the Members text box. Click **OK**. Now any domain user you add to the Local\_Admins group has local administrator access to all computers in the scope of the Prefs GPO. Sign out of ServerDM1.

| Administrators Prop                                                                                                    | erties                      | ? | × |
|----------------------------------------------------------------------------------------------------|-----------------------------|---|---|
| General                                                                                                    |                             |   |   |
| Administr                                                                                                    | ators                       |   |   |
| Description:                                                                                                    |                             |   |   |
| Members:                                                                                                    |                             |   |   |
| Moministrator<br>Reference<br>Momental<br>Mathematical<br>Mathematica | omain Admins<br>ocal_Admins |   |   |

**4-13-28:** On ServerDC1, unlink the **Prefs** GPO from the **TestOU1** OU. Continue to the next activity.

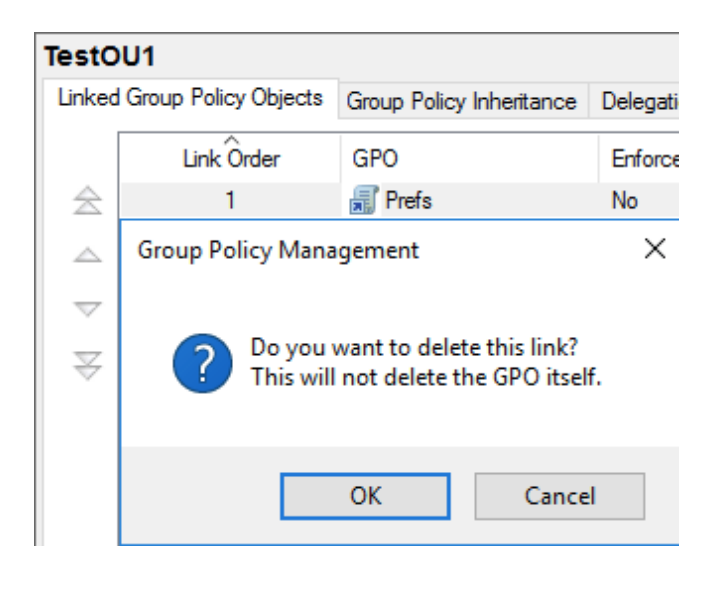

### Activity 4-14: Configuring item-level Targeting

**Description:** h this activity, you configure item-level targeting for the file preference so that you can still have the policy linked to the domain, and other preferences affect all users.

**4-14-1:** On ServerDC1, open the Prefs GPO in the Group Policy Management Editor. Under User Configuration, expand **Preferences** and **Windows Settings**, and then click **Files**.

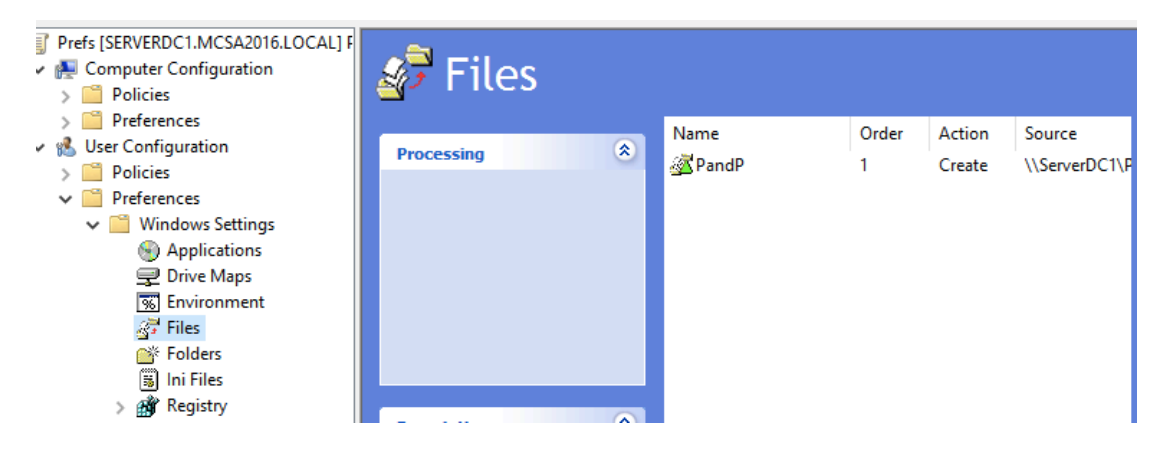

**4-14-2:** Double-click the **PandP** file preference in the right pane. In the Properties dialog box, click the **Common** tab.

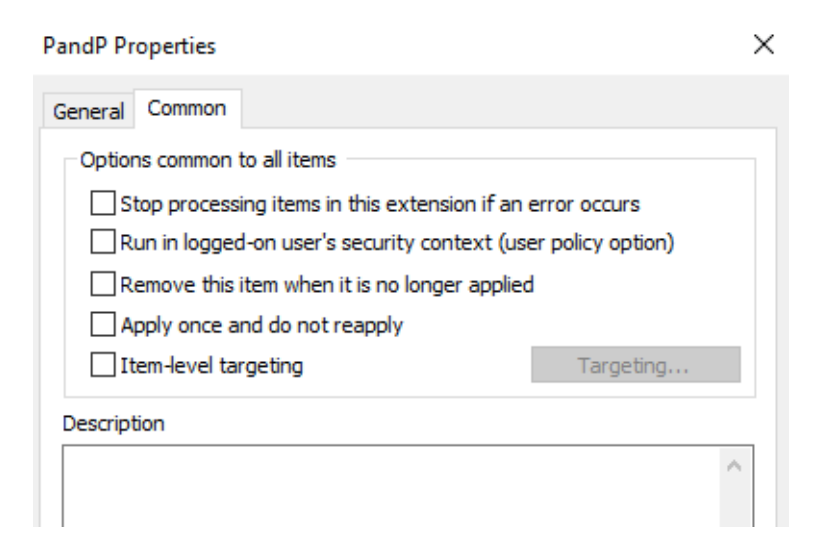

• 4-14-3: Click the Item-level targeting check box, and then click the Targeting button.

|                                                                     |       |      | $\times$ |
|---------------------------------------------------------------------|-------|------|----------|
| New Item - Add Collection   Item Options -   🍝 🗢   🐰 🗈 🛍 - 🗙 Delete | 🕜 Hel | р    |          |
| Select the "New Item" button to create a new targeting item         |       |      |          |
|                                                                     |       |      |          |
|                                                                     |       |      |          |
|                                                                     |       |      |          |
|                                                                     |       |      |          |
|                                                                     |       |      |          |
|                                                                     |       |      |          |
|                                                                     |       |      |          |
|                                                                     |       |      |          |
| ,                                                                   | or    | 6    |          |
|                                                                     | UK    | Cano | el       |

• 4-14-4: In the Targeting Editor window, click New Item, and then click Organizational Unit.

| Group Policy Management       | ditor                |                                       |
|-------------------------------|----------------------|---------------------------------------|
| File Action View Help         | Battery Present      |                                       |
|                               | Computer Name        |                                       |
|                               | CPU Speed            |                                       |
| Prefs [SERVE Targeting        | 🖁 🛛 Date Match       |                                       |
| Compute     Dolici New Item - | Disk Space           | A - X B R - X Delete                  |
| > Prefe                       | Domain               |                                       |
| 🗸 🕵 User Con                  | Environment Variable | outton to create a new targeting item |
| > 📔 Polici                    | File Match           |                                       |
| V 🎽 Prefe                     | IP Address Range     |                                       |
| × • •                         | Sanguage             |                                       |
|                               | A LDAP Query         |                                       |
|                               | MAC Address Range    |                                       |
| <u> 4</u>                     | MSI Query            |                                       |
|                               | Network Connection   |                                       |
|                               | Operating System     |                                       |
|                               | Organizational Unit  |                                       |
| > 🐼 C 🔤                       | S PCMCIA Present     |                                       |
|                               | Portable Computer    |                                       |
|                               | Processing Mode      |                                       |
|                               | A                    |                                       |

4-14-5: In the Organizational Unit text box, click the browse button, click
 TestOU1, and then click OK. Click OK twice to get back to the Group Policy
 Management Editor. This will limit the preference to only users in the TestOU1 organization unit, which in this case is only domadmin1.

| 📡 Find Custom Sea                                              | rch                 |        | _               |                      |
|----------------------------------------------------------------|---------------------|--------|-----------------|----------------------|
| In: 📃 Entire Direct                                            | ory                 |        | ~               | Browse               |
| Custom Search Adv                                              | vanced              |        |                 |                      |
| Field                                                          | Condition:          | Value: |                 | Find Now<br>Stop     |
|                                                                |                     |        |                 | Clear All            |
| Condition List:                                                |                     | Add    | Remove          |                      |
| <add above="" criteria="" from="" list="" this="" to=""></add> |                     |        |                 | <del>9</del> 7       |
| <                                                              |                     |        | >               | OK                   |
| Search results:                                                |                     |        |                 |                      |
| Name                                                           | Туре                |        | Description     |                      |
| TestOU1                                                        | Organizational Unit |        |                 |                      |
| 道 Domain Control                                               | Organizational Unit |        | Default contair | ner for domain contr |

• 4-14-6: Close Group Policy Management Editor. Link the **Prefs** GPO to the domain.

| MCSA0016 Joopl                                                                                                    |                                                                                                    |
|----------------------------------------------------------------------------------------------------|----------------------------------------------------------------------------------------------------|
| INC SA20 16.10Cal                                                                                                    |                                                                                                    |
| Select GPO Look in this domain: MCSA2016.local Group Policy objects: Name Default Domain Controllers Policy Default Domain Policy FolderRedir GPO1 Prefs PrintConfigGPO Scripts TestGPO | ~                                                                                                    |
| Scripts<br>TestGPO                                                                                                    | Cancel                                                                                                    |
|                                                                                                    | Select GPO<br>Look in this domain:<br>MCSA2016.local<br>Group Policy objects:<br>Name<br>Default Domain Controllers Policy<br>Default Domain Policy<br>FolderRedir<br>GPO1<br>Prefs<br>PrintConfigGPO<br>Scripts<br>TestGPO<br>OK |

4-14-7: Sign in to ServerDM1 as domadmin1. Open File Explorer, click
 Documents in the left pane, and delete the PandP folder. Sign out of ServerDM1.

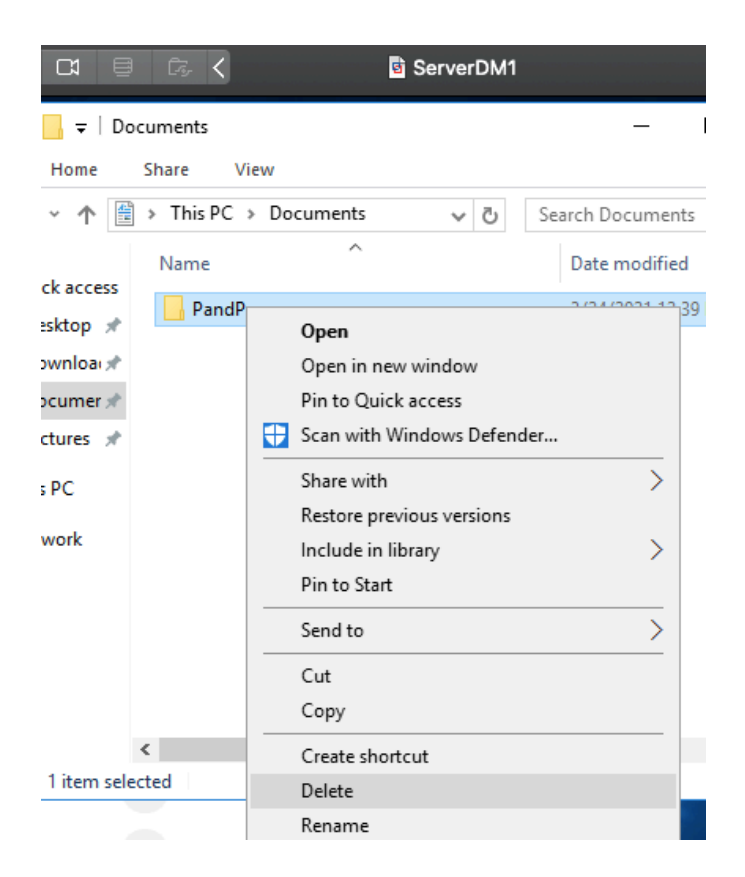

•

**4-14-8:** Sign in again to ServerDM1 as **domadmin1** and verify that the PandP folder and the two files were created again.

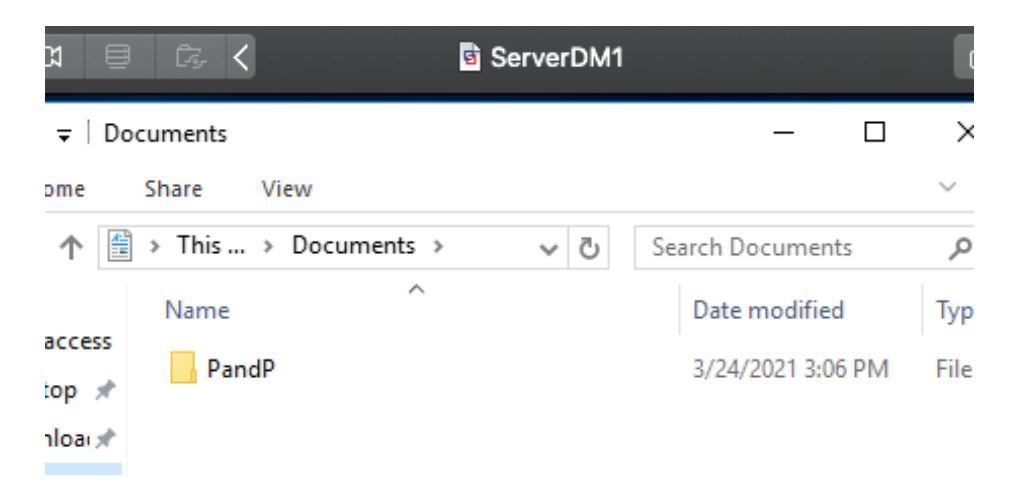

**4-14-9:** Sign out of ServerDM1, and sign in as **domuser1**, (This user account is in the Users folder in Active Directory.) Open File Explorer, and in the left pane, click **Documents** under This PC. You don't see the PandP folder because item-level targeting limited this preference to user accounts in TestOU1. Sign out of ServerDM1.

|    | 6     | • @ @         |       | ថ្មី ServerDM1        |  |  |
|----|-------|---------------|-------|-----------------------|--|--|
| Do | cumen | ts            |       |                       |  |  |
|    | Share | View          |       |                       |  |  |
|    | > Th  | is PC → Docum | nents | ✓ Ö Search Docume     |  |  |
|    |       | Name          | ^     | Date modified Type    |  |  |
| s  |       |               |       | This folder is empty  |  |  |
| _  | *     |               |       | This folder is empty. |  |  |
| s  | 7     |               |       |                       |  |  |
| .s | *     |               |       |                       |  |  |

• 4-14-10: On ServerDC1, unlink the **Prefs** GPO from the domain.

| MCSA   | 2016.local                                                               |                         |                          |        |    |  |  |
|--------|--------------------------------------------------------------------------|-------------------------|--------------------------|--------|----|--|--|
| Status | Linked Group Policy O                                                    | )bjects                 | Group Policy Inheritance |        | De |  |  |
|        | Link Order                                                               | GPO                     |                          | Enforc | ed |  |  |
| ≳      | 1                                                                        | 🗊 Default Domain Policy |                          | No     |    |  |  |
|        | 2                                                                        | 🗊 Prefs                 |                          | No     |    |  |  |
| ~      | Group Policy Management                                                  |                         |                          |        |    |  |  |
| ኞ      | Do you want to delete this link?<br>This will not delete the GPO itself. |                         |                          |        |    |  |  |
|        |                                                                          | ОК                      | Cancel                   |        |    |  |  |